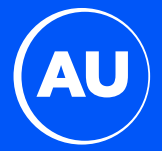

# AU1 POS OPERATION MANUAL

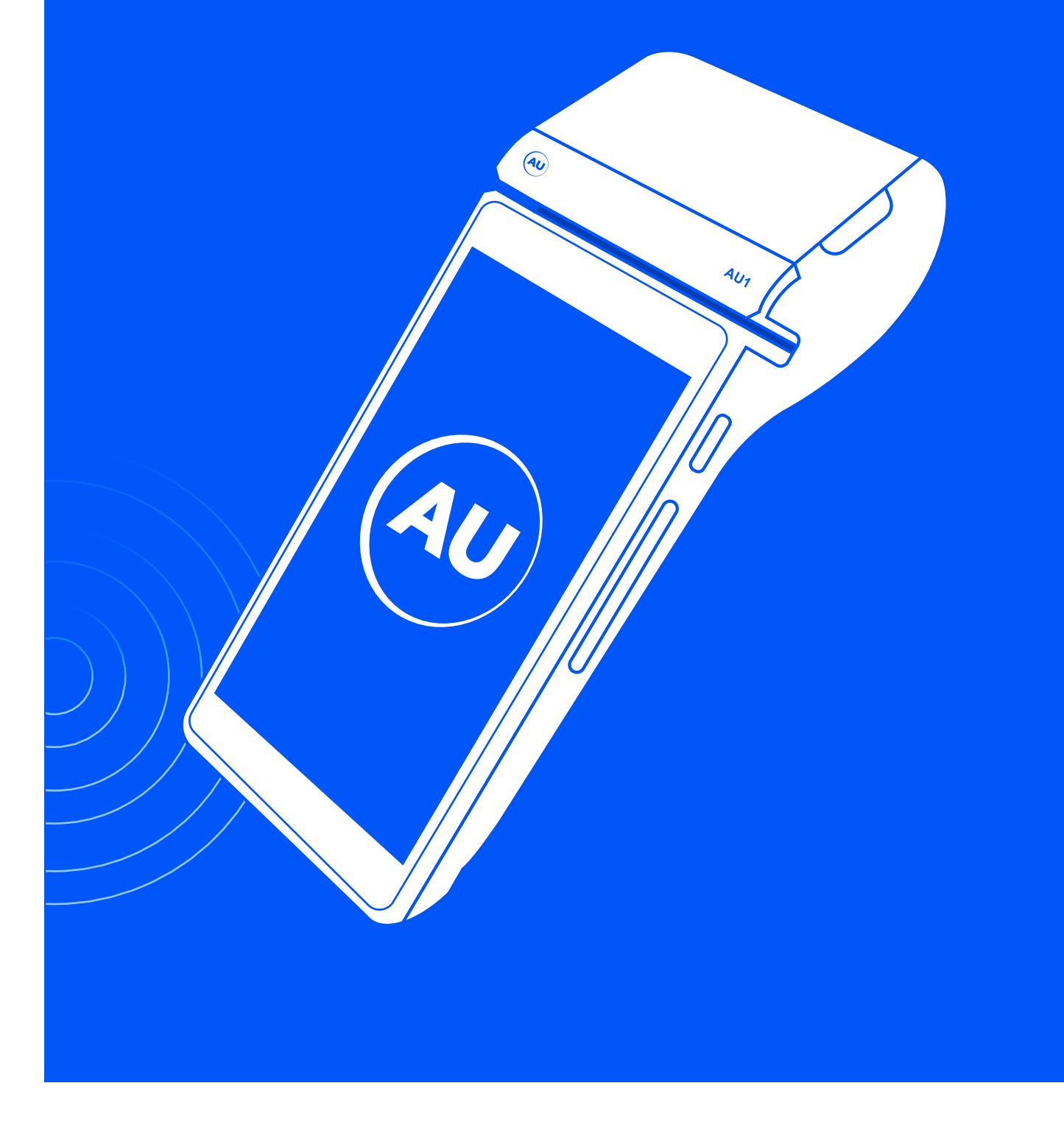

### 

| TABLE OF CONTENT                  |    |
|-----------------------------------|----|
| Terminal Overview                 |    |
| Ready Display                     | 1  |
| Keys Functions                    | 2  |
| Switching On/OFF                  | 3  |
| Merchant Guide                    | 4  |
| Purchase                          | 4  |
| Purchase with Naqd                | 6  |
| Reversal                          | 8  |
| Authorization                     | 9  |
| Authorization extension           | 11 |
| Authorization Void                | 13 |
| Purchase Advice                   | 15 |
| Cash Advance                      | 17 |
| Transaction Details               | 19 |
| Supervisor Manual                 | 20 |
| Refund                            | 20 |
| Reconciliation                    | 22 |
| Snapshot balances                 | 23 |
| Running totals                    | 23 |
| Password change                   | 24 |
| DESAF                             | 24 |
| Reprint Last transaction          | 25 |
| Reprint by invoice                | 25 |
| Print transaction report          | 26 |
| Reprint last reconciliation       | 26 |
| Reprint reconciliation by invoice | 27 |
| Reconciliation list               | 27 |
| Review                            | 28 |
| Display Timeout                   | 29 |
| General Info                      | 30 |
| Error Messages                    | 30 |
| Paper roll change                 | 31 |

### **READY DISPLAY**

is the main display of the POS terminal where you will be able to navigate and access other menus

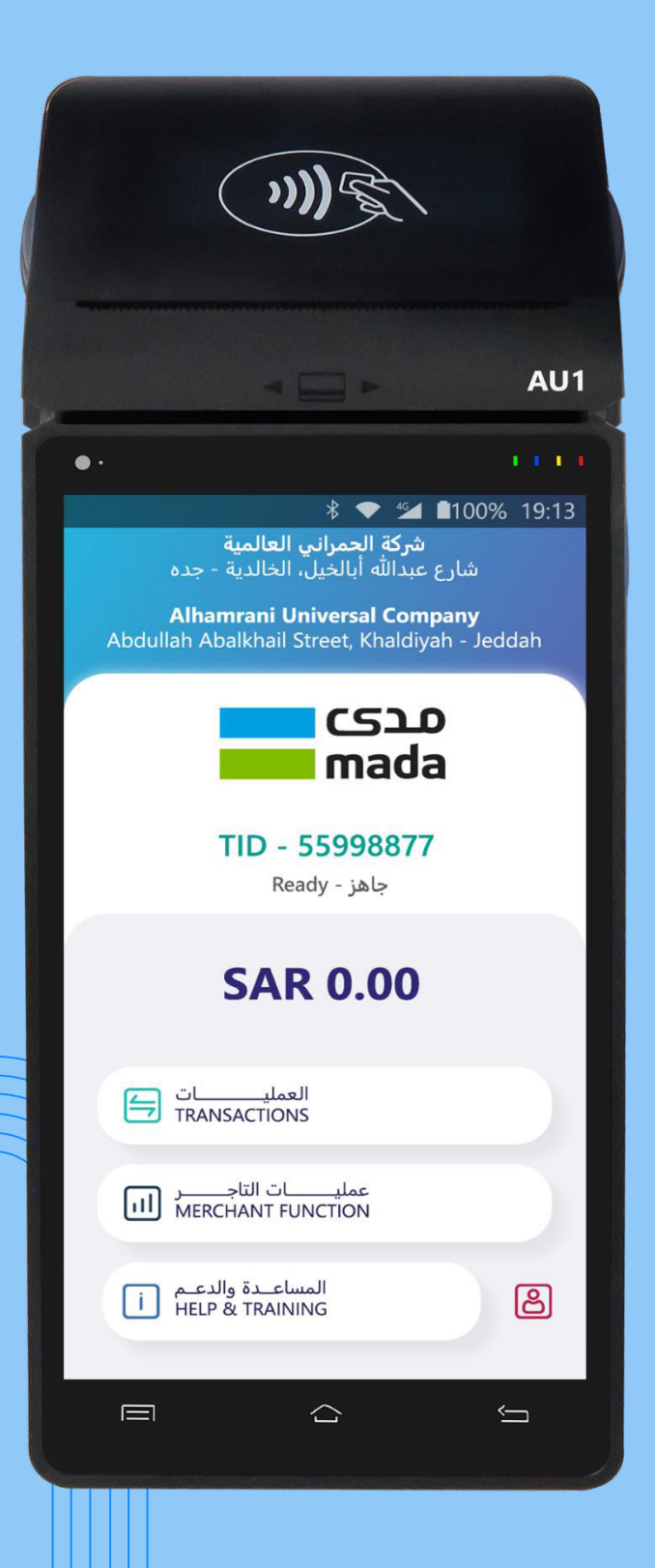

### **KEY FUNCTION AND TERMINAL OVERVIEW**

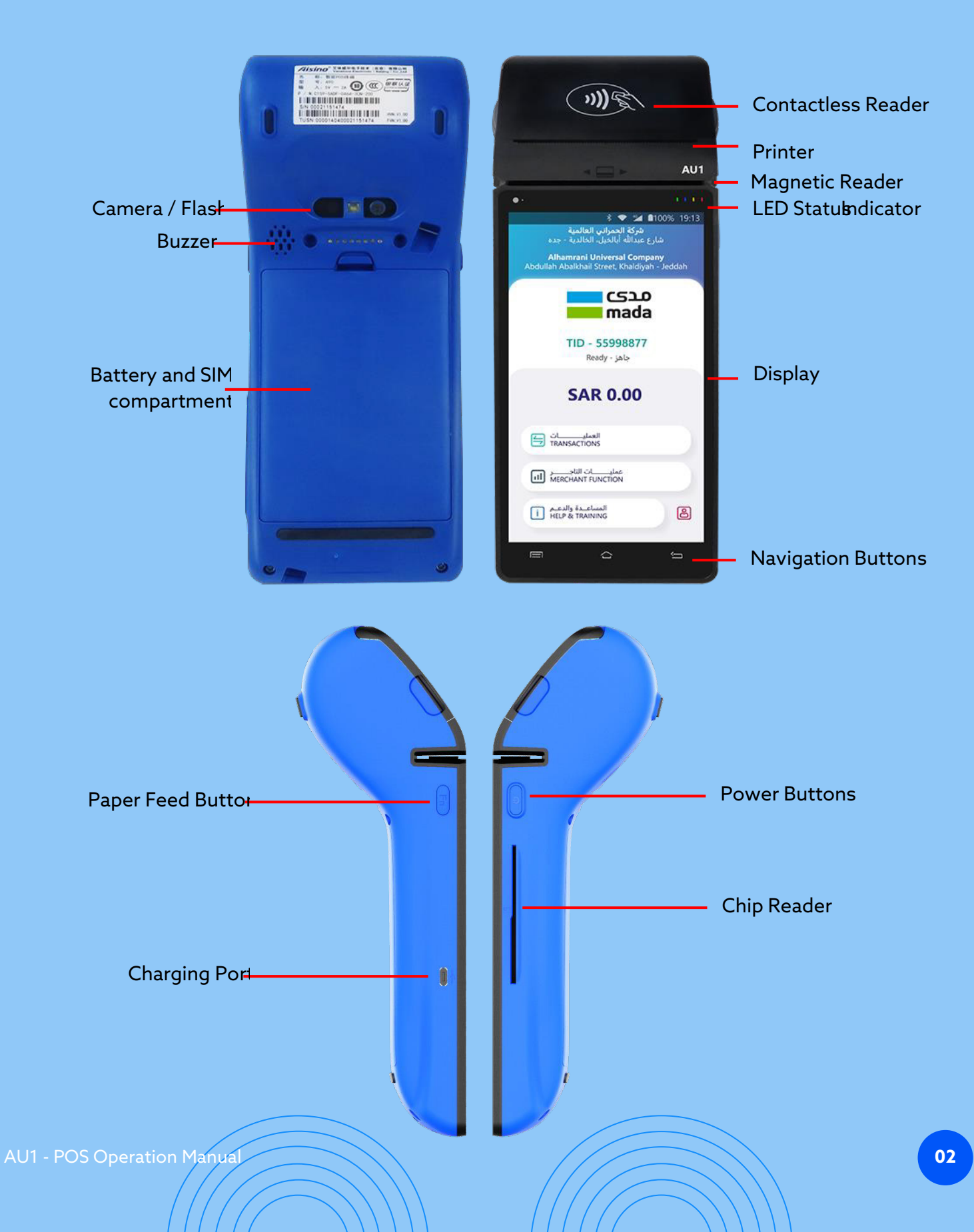

### **SWITCHING ON / OFF**

To switch on the device Press on power button for 6 Seconds and terminal will switch on; To switch OFF press on power button for two seconds, Select Power off, Or select restart to restart the device. To Run mada application press on mada icon below, and wait for the status to appear as "READY"

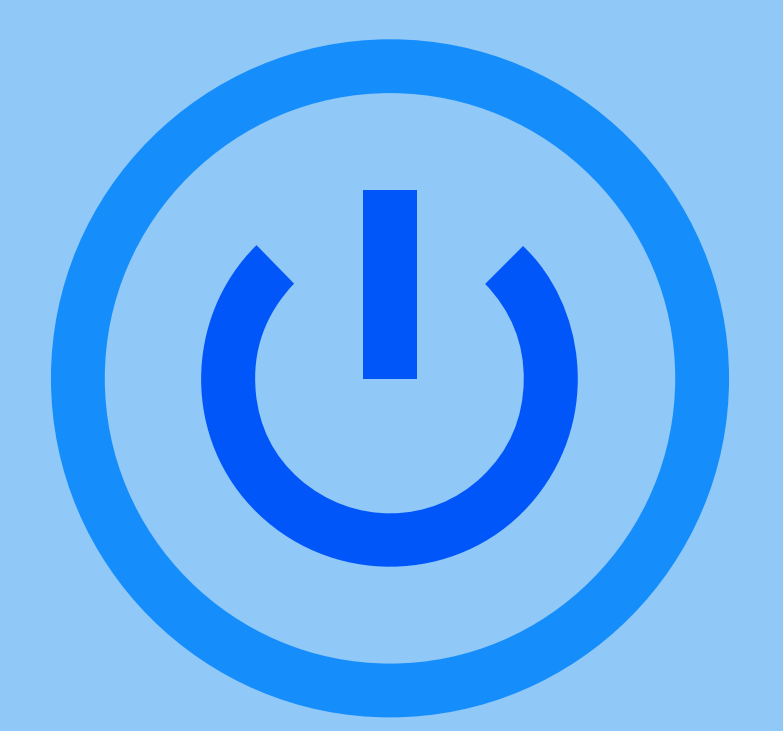

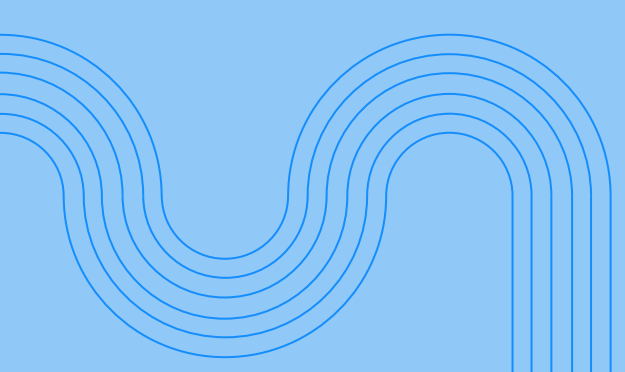

### **MERCHANT GUIDE**

| Purchase |                                                                   |     |                                                         |                                                                                                    |                                                                                                    |                           |   |
|----------|-------------------------------------------------------------------|-----|---------------------------------------------------------|----------------------------------------------------------------------------------------------------|----------------------------------------------------------------------------------------------------|---------------------------|---|
| A da     | ta Capture transaction that debits a cardholder's account in excl | han | ge for g                                                | goods c                                                                                                    | or servi                                                                                                    | ces                       | / |
| step     | Action                                                            |     |                                                         | Dis                                                                                                    | play                                                                                                    |                           |   |
| 1        | On «Ready» display press on 0.00 SAR to initiate a transaction    |     |                                                         | SAR                                                                                                    | 0.00                                                                                                    |                           | _ |
|          |                                                                   |     | SAR                                                     | 100                                                                                                    | 0.00                                                                                                    | ريال                      |   |
|          |                                                                   |     | 1                                                       | 2                                                                                                    | 3                                                                                                    | إلغاء<br>CANCEL           |   |
| 2        | Enter Purchase Amount then press on Enter button                  |     | 4                                                       | 5                                                                                                    | 6                                                                                                    | مسح<br>CLEAR              |   |
|          |                                                                   |     | 7                                                       | 8                                                                                                    | 9                                                                                                    |                           |   |
|          |                                                                   |     | 000                                                     | 00                                                                                                    | 0                                                                                                    | إدخال<br>ENTER            |   |
| 3        | Atheer logo will appear on the screen                             |     | j<br>PR                                                 | ل البطاقة<br>البطاقة<br>البطاقة<br>البطاقة                                                                                                    | شمع<br>hase<br>The on the second second se | 100% 19:13<br>یسا<br>VICE |   |
| 4        | Insert/Swipe/Wave your card                                       |     |                                                         |                                                                                                    |                                                                                                    |                           |   |
| 5        | Or select "ENTER CARD DETAILS" for manual entry transaction       |     | قـة<br>EN1                                              | بل البطا<br>ER CAF                                                                                                    | ل تفاصب<br>RD DET                                                                                                    | أدخـ<br>AILS              |   |
| 6        | Key - in Expiry date and Card number<br>Then press on CONTINUE    |     | با سنة / شهر<br>EXPRY DATE N<br>م البطاقة<br>CARD NUMBE | يطاقية<br>CARD<br>تاريخ الإنتي<br>من بن الإنتي<br>من الإنتي<br>من الإن الإنتي<br>من الإن الإنتي<br>من الإن الإنتي<br>من الإن الإن الإنتي<br>من الإن الإن الإن الإن الإن الإن الإن الإ | تفاصيل ال<br>DETAILS                                                                                                    | الاستمر<br>Intrinue       |   |

|   |                                                             | گ 🗢 📬 100% 19:13<br>شـــــراء<br>purchase                                   |
|---|-------------------------------------------------------------|-----------------------------------------------------------------------------|
|   |                                                             | ۱۰۰،۰۰ ريال : المجموع<br>TOTAL : SAR۱۰۰,۰۰<br>أدخل الرقم السري<br>ENTER PIN |
| 7 | Customer should enter his PIN, then press ENTER             |                                                                             |
|   |                                                             | 3 7 9 🗙                                                                     |
|   |                                                             | 6 2 0 <                                                                     |
|   |                                                             | 4 8 1                                                                       |
|   |                                                             | 5                                                                           |
| 8 | Terminal will process the transaction and print the receipt |                                                                             |

| Purchase with Naqd                                                                                                    |                                          |                                                                   |  |  |
|----------------------------------------------------------------------------------------------------|------------------------------------------|-------------------------------------------------------------------|--|--|
| A Purchase transaction where the amount of the transaction represents both the value of the goods or services and of a cash amount requested by the cardholder. |                                          |                                                                   |  |  |
| step                                                                                                    | Action                                   | Display                                                           |  |  |
| 1                                                                                                    | On «Ready» display press on TRANSACTIONS | العمليـــــات<br>TRANSACTIONS                                     |  |  |
| 2                                                                                                    | Select PUR WITH NAQD                     | شـــراء مـــع نقـــد<br>PUR WITH NAQD                             |  |  |
|                                                                                                    |                                          | sar 100.00 ريال                                                   |  |  |
|                                                                                                    |                                          |                                                                   |  |  |
| 3                                                                                                    | Key-in Purchase Amount then press ENTER  | 4 5 6 CLEAR                                                       |  |  |
|                                                                                                    |                                          |                                                                   |  |  |
|                                                                                                    |                                          |                                                                   |  |  |
|                                                                                                    |                                          | ديال sar 100.00 الفل                                              |  |  |
|                                                                                                    |                                          |                                                                   |  |  |
| 4                                                                                                    | Key-in NAQD amount then press ENTER      | 4 5 6 clear                                                       |  |  |
|                                                                                                    |                                          | 7 8 9                                                             |  |  |
|                                                                                                    |                                          | ادخال 000 00 I ادخال                                              |  |  |
|                                                                                                    |                                          | ل 100% 19:13 ♦\$ ♦ حج نقـد<br>شـــراء مع نقـد<br>PUR With NAQD    |  |  |
|                                                                                                    |                                          | استخـدم البطاقــة أو الجهــاز<br>PRESENT CARD OR DEVICE           |  |  |
|                                                                                                    |                                          |                                                                   |  |  |
|                                                                                                    |                                          | ()))&                                                             |  |  |
| 5                                                                                                    | Atheer logo will appear on the screen    |                                                                   |  |  |
|                                                                                                    |                                          | SAR 200.00<br>۲۰۰,۰۰ ريــال                                       |  |  |
|                                                                                                    |                                          | أدخل تفاصيل البطاقة<br>ENTER CARD DETAILS<br>إلغـــــاء<br>CANCEL |  |  |
| 6                                                                                                    | Wave or insert your card                 |                                                                   |  |  |

|   |                                                             | ۲۰۰٫۰۰۰ ريال : المجموع<br>TOTAL : SAR200.00<br>أدخل الرقم السري<br>ENTER PIN                                            |
|---|-------------------------------------------------------------|----------------------------------------------------------------------------------------------------|
| 7 | Customer should enter his PIN, then press ENTER             | * * * * * * * * * * * * * * * *         3       7       9         6       2       0         4       8       1         5 |
| 8 | Terminal will process the transaction and print the receipt |                                                                                                    |

| Reve | ersal                                                            |                                                                                                    |
|------|------------------------------------------------------------------|----------------------------------------------------------------------------------------------------|
| A ca | ncel transaction to reverse the previous purchase within time li | mit of 60 seconds                                                                                                    |
| step | Action                                                           | Display                                                                                                    |
| 1    | On «Ready» display press on TRANSACTIONS                         | العمليــــــات<br>TRANSACTIONS                                                                                                    |
| 2    | Select REVERSAL                                                  | عملية معكوسة 🔶 REVERSAL                                                                                                    |
| 3    | Key-in merchant password, then select OK                         | عملية معكوسة معكوسة<br>REVERSAL عنه المعلية معكوسة<br>عليه معكوسة المعلية المعلية ال<br>معلية المعلية المعلية المعلية المعلية المعلية المعلية المعلية المعلية المعلية المعلية المعلية المعلية المعلية المعلية المعلية المعلية المعلية المعلية المعلية المعلية المعلية المعلية المعلية المعلية المعلية المعلية المعلية المعلية المع |
| 4    | Terminal will process the transaction and print the receipt      |                                                                                                    |

| Authorization                                                                                                    |                                                   |                                                                                             |  |  |
|----------------------------------------------------------------------------------------------------|---------------------------------------------------|---------------------------------------------------------------------------------------------|--|--|
| Online check of cardholder's account before a purchase is made. This transaction assumes a pre- autho purchase completion will follow to finalize the purchase. |                                                   |                                                                                             |  |  |
| step                                                                                                    | Action                                            | Display                                                                                     |  |  |
| 1                                                                                                    | On «Ready» display press on TRANSACTIONS          | العمليـــــات<br>TRANSACTIONS                                                               |  |  |
| 2                                                                                                    | Select AUTHORIZATION                              | تفویــــــــــــــــــــــــــــــــــــ                                                    |  |  |
| 3                                                                                                    | Select AUTHORIZATION                              | تفویــــــــــض<br>AUTHORIZATION                                                            |  |  |
|                                                                                                    |                                                   | sar <b>100.00</b> ريال                                                                      |  |  |
|                                                                                                    |                                                   |                                                                                             |  |  |
| 4                                                                                                    | Enter Authorization amount then press ENTER       | 4 5 6 CLEAR                                                                                 |  |  |
|                                                                                                    |                                                   | 7 8 9                                                                                       |  |  |
|                                                                                                    |                                                   |                                                                                             |  |  |
| 5                                                                                                    | Atheer logo will appear on the screen             | لتفويسي من<br>معني معني من<br>AUTHORIZATION<br>PRESENT CARD OR DEVICE<br>SAR 100.00<br>ريال |  |  |
| 6                                                                                                    | Insert/Swipe/Wave your card                       | أدخل تفاصيل البطاقة<br>ENTER CARD DETAILS<br>إلغــــاء<br>CANCEL                            |  |  |
| 7                                                                                                    | Or press on "ENTER CARD DETAILS" for manual Entry | أدخـل تفاصيـل البطاقـة<br>ENTER CARD DETAILS                                                |  |  |

| 8  | Key-in expiry date and card number then press on CONTINUE   | تفاصيل البطاقـة<br>CARD DETAILS<br>تاريخ الانتهاء سنة / شهر<br>EXPRY DATE MM / YY<br>مقد البطاقــة<br>CARD NUMBER                      |
|----|-------------------------------------------------------------|----------------------------------------------------------------------------------------------------|
| 9  | Customer shouldenter his PIN, then press ENTER              | دخل لرقم السري<br>TOTAL : SAR)٠٠,٠٠<br>أدخل لرقم السري<br>BNTER PIN<br>* * * * * * * * * * * * *<br>3 7 9 ×<br>6 2 0 <<br>4 8 1 ×<br>5 |
| 10 | Terminal will process the transaction and print the receipt |                                                                                                    |
|    | 1                                                           |                                                                                                    |

| Authorization extension                                                                               |                                                                                                    |                                                                                                    |  |  |  |
|----------------------------------------------------------------------------------------------------|----------------------------------------------------------------------------------------------------|----------------------------------------------------------------------------------------------------|--|--|--|
| Online request to extend the expiry period for a previously authorized Pre-Authorization transaction. |                                                                                                    |                                                                                                    |  |  |  |
| step                                                                                                  | Action                                                                                                    | Display                                                                                                    |  |  |  |
| 1                                                                                                    | On «Ready» display press on TRANSACTIONS                                                                                                    | العمليــــــات<br>TRANSACTIONS                                                                                                    |  |  |  |
| 2                                                                                                    | Select AUTHORIZATION                                                                                                    | تفویــــــــــض<br>AUTHORIZATION                                                                                                    |  |  |  |
| 3                                                                                                    | Select AUTHORIZATION EXTENSION                                                                                                    | تمـديــــد التفويــــــض<br>AUTHORIZATION EXTENSION                                                                                                    |  |  |  |
| 4                                                                                                    | Enter ORIGINAL TRANSACTION RRN<br>Enter ORIGINAL TRANSACTION DATE In the format DDMMYY<br>Enter AUTH CODE / APPROVAL CODE<br>Then press CONTINUE | تفاصيل العملية الأصلية<br>ORIGINAL TRANSACTION DETAILS<br>الاحل رقم فاتورة العملية الأصلي<br>ENTER ORIGINAL TRANSACTION RRN<br>أدخل تاريخ العملية الأصلي<br>ENTER ORIGINAL TRANSACTION DATE<br>أدخل رصز الموافقة<br>ENTER APPROVAL CODE                                                                                                    |  |  |  |
| 5                                                                                                    | Atheer logo will appear on the screen                                                                                                    | لا المرب المرب ا |  |  |  |
|                                                                                                    |                                                                                                    | أدخل تفاضيل البطاقة<br>ENTER CARD DETAILS<br>إلغاء<br>CANCEL                                                                                                    |  |  |  |
| 6<br>7                                                                                                | Or press on "ENTER CARD DETAILS" for manual Entry                                                                                                | أدخـل تفاصيـل البطاقـة<br>ENTER CARD DETAILS                                                                                                    |  |  |  |

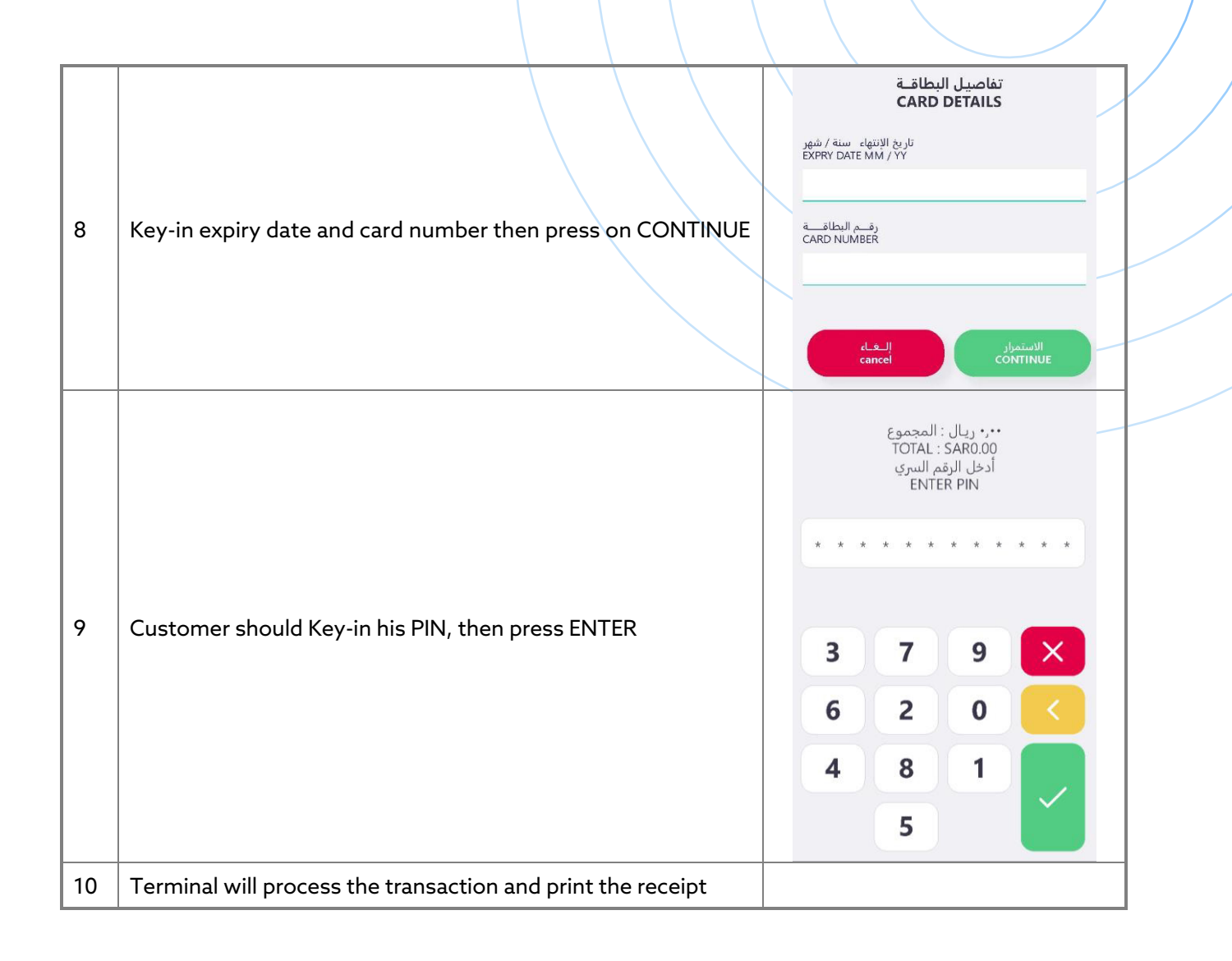

| Aut                                                                   | Authorization Void                                                                                                    |                                                                                                    |  |  |  |  |
|-----------------------------------------------------------------------|----------------------------------------------------------------------------------------------------|----------------------------------------------------------------------------------------------------|--|--|--|--|
| Full or partial cancellation of a previous Authorization transaction. |                                                                                                    |                                                                                                    |  |  |  |  |
| step                                                                  | Action                                                                                                    | Display                                                                                                    |  |  |  |  |
| 1                                                                     | On «Ready» display press on TRANSACTIONS                                                                                                    | العمليــــــات<br>TRANSACTIONS                                                                                                    |  |  |  |  |
| 2                                                                     | Select AUTHORIZATION                                                                                                    | تفویــــــــــــــــــــــــــــــــــــ                                                                                                    |  |  |  |  |
| 3                                                                     | Select AUTHORIZATION VOID                                                                                                    | الغــــاء التفويـــــض<br>AUTHORIZTION VOID                                                                                                    |  |  |  |  |
| 4                                                                     | Enter ORIGINAL TRANSACTION RRN<br>Enter ORIGINAL TRANSACTION DATE In the format<br>DDMMYYYY<br>Enter AUTH CODE / APPROVAL CODE<br>Then press CONTINUE | تفاصيل العملية الأصلية<br>ORIGINAL TRANSACTION DETAILS<br>أدخل رقم فاتورة العملية الأصلي<br>ENTER ORIGINAL TRANSACTION RRN<br>أدخل تاريخ العملية الأصلي<br>ENTER ORIGINAL TRANSACTION DATE |  |  |  |  |
| 5                                                                     | Keyin VOID Amount then Press Enter                                                                                                    | SAR100.00ریال123دهال456حسم789000000ENTER                                                                                                    |  |  |  |  |

| 6  | Atheerlogo will appear on the screen                        | الغالية التفوير من<br>على المحدم البطاقة أو الجهاز<br>PRESENT CARD OR DEVICE<br>SAR 100.00<br>والعالي<br>العلي البطاقة<br>ENTER CARD DETAILS |
|----|-------------------------------------------------------------|----------------------------------------------------------------------------------------------------|
| 7  | Insert/Swipe/Wave your card                                 |                                                                                                    |
| 8  | Or press on "ENTER CARD DETAILS" for manual Entry           | أدخـل تفاصيـل البطاقـة<br>ENTER CARD DETAILS                                                                                                 |
| 9  | Key-in expiry date and card number then press on CONTINUE   | تفاصيل البطاقـة<br>CARD DETAILS<br>تاريخ الانتهاء سنة/شهر<br>EXPRY DATE MM / YY<br>CARD NUMBER<br>CARD NUMBER                                |
| 10 | Customer should Key-in his PIN, then press ENTER            | دخل الرقم السري<br>ادخل الرقم السري<br>ENTER PIN<br>* * * * * * * * * * * * * *<br>3 7 9 ×<br>6 2 0 ×<br>4 8 1 ×<br>5                        |
| 11 | Terminal will process the transaction and print the receipt |                                                                                                    |

| Purchase Advice                                                                                                    |                                                                                                    |                                                                                                    |  |  |
|----------------------------------------------------------------------------------------------------|----------------------------------------------------------------------------------------------------|----------------------------------------------------------------------------------------------------|--|--|
| Follow-up to an approved authorization transaction. It is initiated after the cardholder received the purchased goods or services. The amount entered in this transaction supersedes that entered in the authorization transaction |                                                                                                    |                                                                                                    |  |  |
| step                                                                                                    | Action                                                                                                    | Display                                                                                                    |  |  |
| 1                                                                                                    | On «Ready» display press on TRANSACTIONS                                                                                                    | العمليـــــات<br>TRANSACTIONS                                                                                                    |  |  |
| 2                                                                                                    | Select PURCHASE ADVICE                                                                                                    | إشعـــار بالشـــراء 🔗 PURCHASE ADVICE                                                                                                    |  |  |
| 3                                                                                                    | Select FINAL/PARTIAL, then press PROCEED                                                                                                    | نـوع الإشعــار<br>ADVICE TYPE<br>نهـائي - FINAL<br>جزئــي - PARTIAL<br>جزئــي - PARTIAL<br>الاستمرار<br>PROCEED                                                                                                    |  |  |
| 4                                                                                                    | Enter ORIGINAL TRANSACTION RRN<br>Enter ORIGINAL TRANSACTION DATE In the format<br>DDMMYYYY<br>Enter AUTH CODE / APPROVAL CODE<br>Then press CONTINUE | تفاصيل العملية الأصلية<br>ORIGINAL TRANSACTION DETAILS<br>المحل رقم فاتورة العملية الأصلي.<br>ENTER ORIGINAL TRANSACTION RRN<br>ألمحل تاريخ العملية الأصلي.<br>ENTER ORIGINAL TRANSACTION DATE<br>item original transaction Date<br>ENTER APPROVAL CODE |  |  |
| 5                                                                                                    | Key-in Advice Amount then Press Enter                                                                                                    | SAR       100.00       اليال         1       2       3       CANCEL         4       5       6       CLEAR         7       8       9          000       00       0       ENTER                                                                           |  |  |

| 6  | Atheer logo will appear on the screen                       | الشعار بالشرام المحكمة المحكمة محكمة المحكمة المحكمة محكمة محكمة محكمة محكمة محكمة محكمة محكمة محكمة محكمة محكمة محكمة محكمة محكمة محكمة محكمة محكمة محكمة محكمة محكمة محكمة محكمة محكمة محكمة محكمة محكممة محكمة محكمة محكمة محكمة محكمعممة محكممة |
|----|-------------------------------------------------------------|----------------------------------------------------------------------------------------------------|
| 7  | Insert/Swipe/Wave your card                                 |                                                                                                    |
| 8  | Or press on "ENTER CARD DETAILS" for manual Entry           | أدخـل تفاصيـل البطاقـة<br>ENTER CARD DETAILS                                                                                                    |
| 9  | Key-in expiry date and card number then press on CONTINUE   | تفاصيل البطاقـة<br>CARD DETAILS<br>تاريخ الإنتهاء سنة / شهر<br>EXPRY DATE MM / YY<br>مرقـم البطاقــة<br>CARD NUMBER                                                                                                    |
| 10 | Customer should enter his PIN, then press ENTER             | د بيان : المجموع<br>TOTAL : SAR۱۰۰,۰۰۰<br>أدخل الرقم السري<br>ENTER PIN<br>3 7 9 ×<br>6 2 0 ×<br>6 2 0 ×<br>4 8 1 ×                                                                                                    |
| 11 | Terminal will process the transaction and print the receipt |                                                                                                    |

| Cas  | Cash advance                             |                                                                                                    |  |  |  |
|------|------------------------------------------|----------------------------------------------------------------------------------------------------|--|--|--|
| Am   | A manual cash disbursement               |                                                                                                    |  |  |  |
| step | Action                                   | Display                                                                                                    |  |  |  |
| 1    | On «Ready» display press on TRANSACTIONS | العمليـــــات<br>TRANSACTIONS                                                                                                    |  |  |  |
| 2    | Select CASH ADVANCE                      | سلفـــة نقديـــة<br>CASH ADVANCE <b>-ס-</b>                                                                                                    |  |  |  |
| 3    | Key-in Cash Amount, then press ENTER     | sar 100.00 ريال<br>1 2 3 Cancel<br>4 5 6 CLEAR<br>7 8 9<br>000 00 0 0 ENTER                                                                                                    |  |  |  |
| 4    | Insert/Swipe the card                    | لا تعدید البطاقی تقدید معدی البطاقی تقدید معدی معدی البطاقی تعدید البطاقی تعدید معدی البطاقی تو الجها ز<br>المتحدم البطاقی تو الجها ز<br>PRESENT CARD OR DEVICE<br>SAR 100.00<br>مربر بر البطاقی |  |  |  |

|   |                                                    |            | $\langle \langle \rangle$ |                                                                             |       |  |
|---|----------------------------------------------------|------------|---------------------------|-----------------------------------------------------------------------------|-------|--|
|   |                                                    |            | * * *                     | ۱۰۰٫۰۰ ريال : المجموع<br>TOTAL : SAR۱۰۰٫۰۰<br>أدخل الرقم السري<br>ENTER PIN | * * * |  |
| 5 | Customer should enter his PIN, then press E        | NTER       | 3                         | 7 9 2 0                                                                     | X     |  |
|   |                                                    |            | 4                         | 8 1<br>5                                                                    |       |  |
| 6 | Terminal will process the transaction and print th | ie receipt |                           |                                                                             |       |  |

### **Transactions Details:**

|        | ستاریکس<br>STARBUCKS<br>بلازا ۲۰ الریاض<br>The Plaza 2 |                |                                  |  |  |
|--------|--------------------------------------------------------|----------------|----------------------------------|--|--|
|        | 27/10/2021                                             |                | 00:26:08                         |  |  |
| CTAN   | SABB 4520030                                           | 80143 553      | 3655745200308                    |  |  |
| STAIN- | RECONCILIE                                             | ITION          | موازنة                           |  |  |
|        | TOTALS MAT                                             | CHED Å         | المجاميع متوافق                  |  |  |
|        | *****                                                  | *****          | ****                             |  |  |
|        | AMERICAN E                                             | XPRESS         | امركان اكسبرس                    |  |  |
|        |                                                        |                | خادم مدى                         |  |  |
|        | mada HUSI<br>نوع العملية<br>TXN TYPE                   | العدد<br>COUNT | مبلغ(ریال)<br>AMOUNT-SAR         |  |  |
|        | إجمالي المدين<br>TOTAL DB                              | 2              | 35.00                            |  |  |
|        | إجمالي الدائن<br>TOTAL CR                              | 0              | 0.00                             |  |  |
|        | NAQD                                                   | -              | 0.00                             |  |  |
|        | سنفة نقدية<br>C/ADV                                    | -              | 0.00                             |  |  |
|        | تفويض<br>AUTH                                          | 0              | -                                |  |  |
|        | المجموع<br>TOTALS                                      | -              | 35.00                            |  |  |
|        | POS TERMIN<br>نوع العمامة                              | IAL            | جهاز نقطة البيع<br>ميلغ الوالي ا |  |  |

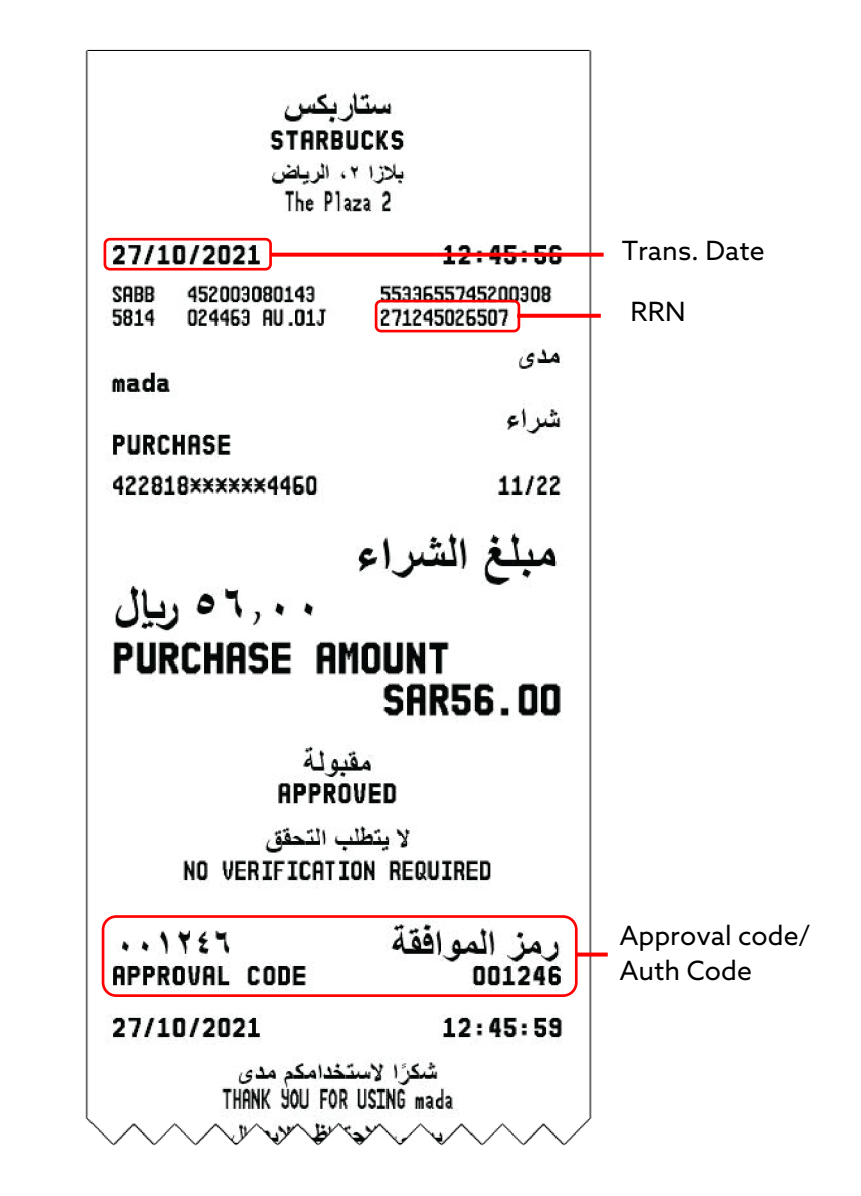

### SUPERVISOR MANUAL

| Refu         | Ind                                                                                                    |                                                                            |
|--------------|----------------------------------------------------------------------------------------------------|----------------------------------------------------------------------------|
| A da<br>good | ta capture transaction that is initiated by the retailer to credit th<br>ds or services, and to debit the retailer account accordingly. | ne cardholder for a refund of                                              |
| step         | Action                                                                                                    | Display                                                                    |
| 1            | On «Ready» display press on TRANSACTIONS                                                                                                | العمليات<br>TRANSACTIONS                                                   |
| 2            | Select REFUND                                                                                                    | استــرداد<br>REFUND                                                        |
|              |                                                                                                    | كلمــــة مــــرور التاجــــر<br>MERCHANT PASSWORD                          |
| 3            | Key-in Merchant password then press OK                                                                                                  |                                                                            |
|              |                                                                                                    | موافق OK إلـغـاء CANCEL                                                    |
|              |                                                                                                    | تفاصيـل العمليــة الأصليــة<br>ORIGINAL TRANSACTION DETAILS                |
|              | Enter ORIGINAL TRANSACTION RRN                                                                                                    | أدخـل رقــم فاتــورة العمليـة الأصلـيRRN<br>ENTER ORIGINAL TRANSACTION RRN |
| 4            | Enter ORIGINAL TRANSACTION DATE In the format DDN                                                                                       | أدخـــل تاريــــج العمليـــة الأصلــــي<br>ENTER ORIGINAL TRANSACTION DATE |
|              | Then press CONTINUE                                                                                                    |                                                                            |
|              |                                                                                                    | الاستمرار<br>cancel CONTINUE                                               |
|              |                                                                                                    | sar <b>100.00</b> ريال                                                     |
|              |                                                                                                    | 1 2 3 CANCEL                                                               |
| 5            | Key-in Refund Amount the press ENTER                                                                                                    | 4 5 6 CLEAR                                                                |
|              |                                                                                                    | 7 8 9                                                                      |
|              |                                                                                                    | 000 00 0 ENTER                                                             |

| 6  | Atheer logo will appear on the screen                       | البستوداد البطاقة أو الجهاز الجسار المستوداد البطاقة أو الجهاز المستوداد البطاقة أو الجهاز المستوداد المستخدم البطاقة أو الجهاز المستخدم البطاقة المستخدم المستخدم المستخ<br>مستخدم المستخدم المستخدم المستخدم المستخدم المستخدم المستخدم المستخدم المستخدم المستخدم المستخدم المستخدم المست |
|----|-------------------------------------------------------------|----------------------------------------------------------------------------------------------------|
| 7  | Insert/Swipe/Wave your card                                 |                                                                                                    |
| 8  | Or press on "ENTER CARD DETAILS" for manual Entry           | أدخـل تفاصيـل البطاقـة<br>ENTER CARD DETAILS                                                                                                    |
| 9  | Key-in expiry date and card number then press on CONTINUE   | تفاصيل البطاقـة<br>CARD DETAILS<br>تاريخ الانتهاء سنة / شهر<br>EXPRY DATE MM / YY<br>مقطران<br>CARD NUMBER                                                                                                    |
| 10 | Customer should enter his PIN, Then press ENTER             | د بريال : المجموع<br>TOTAL : SARI<br>أدخل الرقم السري<br>ENTER PIN<br>3 7 9 ×<br>6 2 0 ×<br>6 2 0 ×<br>4 8 1                                                                                                    |
| 11 | Terminal will process the transaction and print the receipt |                                                                                                    |

| Reco                                                                                                    | onciliation                           |                      |              |                                                                          |
|----------------------------------------------------------------------------------------------------|---------------------------------------|----------------------|--------------|--------------------------------------------------------------------------|
| The supervisor should select this operation at the end of day, so the against the bank totals since the last reconciliation operation. |                                       |                      | t the totals | s will be validated                                                      |
| step                                                                                                    | Action                                |                      |              | Display                                                                  |
| 1                                                                                                    | On «Ready» display, Select MERCHA     |                      | د<br>۸ ار    | عمليـــــات التاجـــــــــــــــــــــــــــــــــــ                     |
| 2                                                                                                    | Key-in Merchant password, then pre    | ess OK               | <u> </u>     | كلمـــة مـــرور التاجـــ<br>MERCHANT PASSWORD<br>موافق OK إلـغـاء CANCEL |
| 3                                                                                                    | Select RECONCILIATION                 |                      | e            | موازنــــــــــــــــــــــــــــــــــــ                                |
| 4                                                                                                    | Keyin Merchant password, then pres    | ss OK                | -ر<br>۸      | کلمـــة مـــرور التاجـــ<br>MERCHANT PASSWORD<br>موافق OK إلـغـاء CANCEL |
| 5                                                                                                    | Terminal will perform a reconciliatio | n and print the rece |              |                                                                          |

| Snapshot Balances |                                                                                                 |                                                  |  |  |  |
|-------------------|-------------------------------------------------------------------------------------------------|--------------------------------------------------|--|--|--|
| The               | The supervisor can perform this operation at any time to print the totals without resetting it. |                                                  |  |  |  |
| step              | tep Action Display                                                                              |                                                  |  |  |  |
| 1                 | On «Ready» display, Select MERCHANT FUNCTION                                                    | عمليـــــات التاجـــــر<br>MERCHANT FUNCTION     |  |  |  |
| 2                 | in Merchant password, then press OK                                                             | کلمــــة مـــرور التاجــــر<br>MERCHANT PASSWORD |  |  |  |
| 3                 | Select SNAPSHOT BALANCES                                                                        | حسبـــــة لحظيـــــة<br>SNAPSHOT BALANCES        |  |  |  |
| 4                 | Terminal will print the balances                                                                |                                                  |  |  |  |

| Run         | Running Totals                                                                                                    |                                                 |  |  |  |
|-------------|----------------------------------------------------------------------------------------------------|-------------------------------------------------|--|--|--|
| The<br>with | The supervisor could perform this operation at the end of each shift to print the totals without without resetting it, the terminal will start to count totals for the next shift. |                                                 |  |  |  |
| step        | Action                                                                                                    | Display                                         |  |  |  |
| 1           | On «Ready» display, Select MERCHANT FUNCTION                                                                                                    | عمليـــــات التاجـــــر<br>MERCHANT FUNCTION    |  |  |  |
| 2           | in Merchant password, then press OK                                                                                                    | کلمــــة مـــرور التاجـــر<br>MERCHANT PASSWORD |  |  |  |
| 3           | Select RUNNING TOTALS                                                                                                    | مجامیــــع جاريــــة<br>RUNNING TOTALS          |  |  |  |
| 4           | Terminal will print the receipt                                                                                                    |                                                 |  |  |  |

| Pass | sword Change                                                                                 |                                                                                                    |
|------|----------------------------------------------------------------------------------------------|----------------------------------------------------------------------------------------------------|
| Use  | d to change Merchant password                                                                |                                                                                                    |
| step | Action                                                                                       | Display                                                                                                    |
| 1    | On «Ready» display, Select MERCHANT FUNCTION                                                 | عمليـــــات التاجـــــر<br>MERCHANT FUNCTION                                                                                                    |
| 2    | Key-in Merchant password, then press OK                                                      | كلمــــة مـــرور التاجـــر<br>MERCHANT PASSWORD                                                                                                    |
| 3    | Select Password Change                                                                       | تغييــر كلمــة المــرور<br>PASSWORD CHANGE                                                                                                    |
| 4    | Enter old Password<br>Enter the new password<br>ReEnter the new password<br>Then Press on OK | كلمة مرور التاجر<br>هلمدور القديمة<br>OLD PASSWORD<br>كلمة المرور القديمة<br>NEW PASSWORD<br>ادخل كلمة المرور مرة أخرى<br>RETYPE NEW PASSWORD<br>موافق OK |

| DESAF |                                                                                          |                                                 |  |  |  |
|-------|------------------------------------------------------------------------------------------|-------------------------------------------------|--|--|--|
| DES   | DESAF is used to send the stored advices; usually this task is being done automatically. |                                                 |  |  |  |
| step  | Action                                                                                   | Display                                         |  |  |  |
| 1     | On «Ready» display, Select MERCHANT FUNCTION                                             | عمليـــــات التاجـــــر<br>MERCHANT FUNCTION    |  |  |  |
| 2     | Key-in Merchant password, then press OK                                                  | کلمــــة مـــرور التاجـــر<br>MERCHANT PASSWORD |  |  |  |
| 3     | Select DESAF                                                                             | ارسال إشعار العمليات DESAF                      |  |  |  |
| 4     | Terminal will send the stored advices                                                    |                                                 |  |  |  |

| Print last transaction |                                              |                                                  |  |  |  |
|------------------------|----------------------------------------------|--------------------------------------------------|--|--|--|
| Used                   | Used to print the last transaction performed |                                                  |  |  |  |
| step                   | Action                                       | Display                                          |  |  |  |
| 1                      | On «Ready» display, Select MERCHANT FUNCTION | عمليـــــات التاجـــــر<br>MERCHANT FUNCTION     |  |  |  |
| 2                      | Key-in Merchant password, then press OK      | كلمــــة مـــرور التاجــــر<br>MERCHANT PASSWORD |  |  |  |
| 3                      | Select LAST TRANSACTION                      | آخـــــر عمليـــــة 📑<br>LAST TRANSACTION        |  |  |  |
| 4                      | Terminal will reprint the receipt            |                                                  |  |  |  |

| Re-print transaction using invoice number |                                                                                   |                                                                                |  |
|-------------------------------------------|-----------------------------------------------------------------------------------|--------------------------------------------------------------------------------|--|
| Used                                      | Used to reprint transactions receipts using Invoice number "last 6 digits of RRN" |                                                                                |  |
| step                                      | Action                                                                            | Display                                                                        |  |
| 1                                         | On «Ready» display, Select MERCHANT FUNCTION                                      | عمليـــــات التاجـــــر<br>MERCHANT FUNCTION                                   |  |
| 2                                         | Key-in Merchant password, then press OK                                           | كلمــــة مـــرور التاجــــر<br>MERCHANT PASSWORD                               |  |
| 3                                         | Select REPRINT BY INVOICE                                                         | إعادة الطباعة برقم الفاتورة<br>REPRINT BY INVOICE                              |  |
| 4                                         | Key-in Invoice number then press OK                                               | أدخــــل رقـــم الإيصــــال<br>ENTER INVOICE NUMBER<br>موافق OK إلـغـاء CANCEL |  |
| 5                                         | Terminal will reprinthe receipt                                                   |                                                                                |  |

| Print transaction report |                                                               |                                                   |  |  |  |
|--------------------------|---------------------------------------------------------------|---------------------------------------------------|--|--|--|
| Used                     | Used to print approved transaction report for one day or more |                                                   |  |  |  |
| step                     | Action                                                        | Display                                           |  |  |  |
| 1                        | On «Ready» display, Select MERCHANT FUNCTION                  | عمليـــــات التاجـــــر<br>MERCHANT FUNCTION      |  |  |  |
| 2                        | Keyin Merchant password, then press OK                        | كلمــــة مــــرور التاجــــر<br>MERCHANT PASSWORD |  |  |  |
|                          |                                                               | موافق OK إلـغـاء CANCEL                           |  |  |  |
| 3                        | Select REPRINT BY DATE                                        | إعادة الطباعة بالتاريخ<br>REPRINT BY DATE         |  |  |  |
|                          | Enter Start Date DD/MM/YYYY                                   |                                                   |  |  |  |
|                          | Then press OK for a single day,                               | تاريخ البدء SIARI DD/MM/YYYY                      |  |  |  |
| 4                        | Or Enter Start Date DD/MM/YYYY                                | END DD/MM/YYYY تاريخ الانتهاء                     |  |  |  |
|                          | Thenenter End date DD/MM/YYYY                                 |                                                   |  |  |  |
|                          | Then Press OK for a range of time                             | موافق UK إلى عاء CANCEL موافق UK                  |  |  |  |
| 5                        | Terminal will print the report                                |                                                   |  |  |  |

| Rep  | Reprint last reconciliation                                   |                                                 |  |
|------|---------------------------------------------------------------|-------------------------------------------------|--|
| Use  | d to Reprint the receipt of the last reconciliation performed |                                                 |  |
| step | Action                                                        | Display                                         |  |
| 1    | On «Ready» display, Select MERCHANT FUNCTION                  | عمليـــــات التاجـــــر<br>MERCHANT FUNCTION    |  |
| 2    | Keyin Merchant password, then press OK                        | کلمــــة مـــرور التاجـــر<br>MERCHANT PASSWORD |  |
| 3    | Select LAST RECON                                             | آخــر موازنـــة<br>LAST RECON                   |  |
| 4    | Terminal will Reprint the receipt                             |                                                 |  |

| Reprint recon by invoice |                                                    |                                                                         |  |
|--------------------------|----------------------------------------------------|-------------------------------------------------------------------------|--|
| Used                     | Used to reprint a reconciliation using STAN number |                                                                         |  |
| step                     | Action                                             | Display                                                                 |  |
| 1                        | On «Ready» display, Select MERCHANT FUNCTION       | عمليـــــات التاجـــــر<br>MERCHANT FUNCTION                            |  |
| 2                        | Keyin Merchant password, then press OK             | کلمــــة مـــرور التاجـــر<br>MERCHANT PASSWORD                         |  |
| 3                        | Select RECON BY INVOICE                            | إيصــــال الموازنــــة<br>RECON BY INVOICE                              |  |
| 4                        | Enter STAN number then press OK                    | أدخــــل رقـم التسلســل<br>ENTER STAN NUMBER<br>موافق OK إلـغـاء CANCEL |  |
| 5                        | Terminal willeprint the receipt                    |                                                                         |  |

| Reconciliation list |                                                                                  |                                                                                                    |  |  |
|---------------------|----------------------------------------------------------------------------------|----------------------------------------------------------------------------------------------------|--|--|
| Used                | Used to display and print reconciliations list                                   |                                                                                                    |  |  |
| step                | Action                                                                           | Display                                                                                                    |  |  |
| 1                   | On «Ready» display, Select MERCHANT FUNCTION                                     | عمليـــــات التاجـــــر<br>MERCHANT FUNCTION                                                                                                    |  |  |
| 2                   | Key-in Merchant password, then press OK                                          | کلمــــة مـــرور التاجــــر<br>MERCHANT PASSWORD<br>موافق OK إلـغـاء CANCEL                                                                                                    |  |  |
| 3                   | Select RECON LIST                                                                | قائمة الموازنات<br>RECON LIST                                                                                                    |  |  |
| 4                   | Terminal will display Reconciliation details<br>Select PRINT to print the report | لا الموازنات (10.9% 19:13)<br>الموازنات الموازنات<br>RECON BY LIST<br>DTTM STAN ACTION_CODE FUNC_CODE<br>NO_TXN (**)<br>2021-10-12 10:09:30 000099 500 M<br>2021-10-12 10:09:30 000030 500 M<br>2021-10-12 10:09:30 000031 500 M<br>2021-10-12 10:09:30 000441 500 M<br>Identify<br>PRINT |  |  |

| Review |                                                                                                    |                                                                                                    |  |  |
|--------|----------------------------------------------------------------------------------------------------|----------------------------------------------------------------------------------------------------|--|--|
| Used   | Used to display transactions details before being settled                                                                                                    |                                                                                                    |  |  |
| step   | Action                                                                                                    | Display                                                                                                    |  |  |
| 1      | On «Ready» display, Select MERCHANT FUNCTION                                                                                                    | عمليـــــات التاجـــــر<br>MERCHANT FUNCTION                                                                                                    |  |  |
| 2      | Key-in Merchant password, then press OK                                                                                                    | كلمــــة مـــرور التاجــــر<br>MERCHANT PASSWORD                                                                                                    |  |  |
|        |                                                                                                    | موافق OK إلـغـاء CANCEL                                                                                                    |  |  |
| 3      | Select REVIEW                                                                                                    | معاینـــة<br>REVIEW                                                                                                    |  |  |
|        |                                                                                                    | لا 100% 19:13 من 19:13 عمليات التاجير<br>عمليات التاجير<br>MERCHANT FUNCTIONS<br>معاينــة<br>REVIEW                                                                                                    |  |  |
| 4      | Terminal will display Transactions details,<br>Use the buttons (NEXT,BACK) to navigate through the to<br>Use the button Print to print the receipt.<br>Or press Cancel to go back | BATCH NUMBER / رقم الدانعة       0005         RNN / رقم الدانورة       رقم الدانورة         TRANSACTION / مرام       130.00         AMOUNT / مدى       أمرية         CARD SCHEME / مدى       شبكة الدفع         CARD NUMBER / مدى       588848*****1234         CARD NUMBER / مدى       أمريطانة         CARD NUMBER / مدى       أمريطانة         CARD NUMBER / مدى |  |  |
|        |                                                                                                    | BACK cancel PRINT NEXT                                                                                                    |  |  |

| Display Timeout |                                                         |                                                                                                    |
|-----------------|---------------------------------------------------------|----------------------------------------------------------------------------------------------------|
| Used            | d to change Display time out duration.                  |                                                                                                    |
| step            | Action                                                  | Display                                                                                                    |
| 1               | On «Ready» display, Select MERCHANT FUNCTION            | عمليـــــات التاجـــــر<br>MERCHANT FUNCTION                                                                    |
| 2               | Key-in Merchant password, then press OK                 | کلمــــة مـــرور التاجـــر<br>MERCHANT PASSWORD                                                                 |
| 3               | Select Display Timeout                                  | مهلــــة العــــرض<br>DISPLAY TIMEOUT                                                                           |
| 4               | Key in the required Value in minutes then press OK      | مهلة العرض DIPLAY TIMEOUT<br>مهلة العرض 00 ,30 ,30 ,00 ,2 ,1<br>1, 2, 5, 10, 30, 00 MINUTES<br>موافق OK إلـغـاء |
| 5               | Terminawill adjust the timeout duration to the selected |                                                                                                    |

### **GENERAL INFO**

### **ERROR MESSAGES**

| Error Message                                 | Description                                                                                                    |
|-----------------------------------------------|----------------------------------------------------------------------------------------------------|
| PAPER OUT                                     | Displayed when paper failure has been detected by the terminal                                                 |
| CARD ERROR                                    | The card is swiped incorrectly or the card reader is defective                                                 |
| CARD FAIL                                     | Displayed when no data detected on the chip card                                                               |
| MANUAL ENTRY NOT<br>ALLOWED                   | Manually entered card numbers are not allowed in this operation                                                |
| RETRY PIN / INCORRECT PIN /<br>WRONG PIN      | Displayed when an incorrect PIN has been entered                                                               |
| EXPIRED CARD                                  | The card is already expired, or the expiry date is incorrectly entered                                         |
| CARD BLOCKED                                  | Displayed when the card is blocked                                                                             |
| PIN BLOCKED                                   | Displayed when the offline PIN has been blocked                                                                |
| TRIES LEFT : XX                               | Displayed when an offline PIN has been incorrectly entered.<br>XX is the number of tries remaining             |
| PIN RETRIES EXCEEDED                          | Displayed when PIN attempts has reached the maximum number of tries                                            |
| AMOUNT / TRANS EXCEEDED                       | Displayed when the merchant attempted a transaction where the amount exceeded the amount limit for card scheme |
| USER CANCELLED                                | Transaction cancelled by merchant                                                                              |
| CARD DECLINED                                 | Transaction declined by card                                                                                   |
| PLEASE RECONCILE / TERMINAL<br>OUT OF SERVICE | Displayed when the terminal requires reconciliation                                                            |
| RECONCILIATION<br>UNSUCCESSFUL                | Indicates that reconciliation was completed. However, the terminal and host totals are unbalanced              |

### **CHANGE PAPER ROLL**

#### description

Hold the terminal securely in one hand. With the other hand and by using Two fingers, lift the printer cover release from the edges at both sides

Fully open the printer cover and remove the old roll of paper; Carefully place the paper roll into the printer compartment. Close the printer cover carefully and push firmly until it locks.

NOTE: Attempting to fit rolls of a different size may damage your terminal.

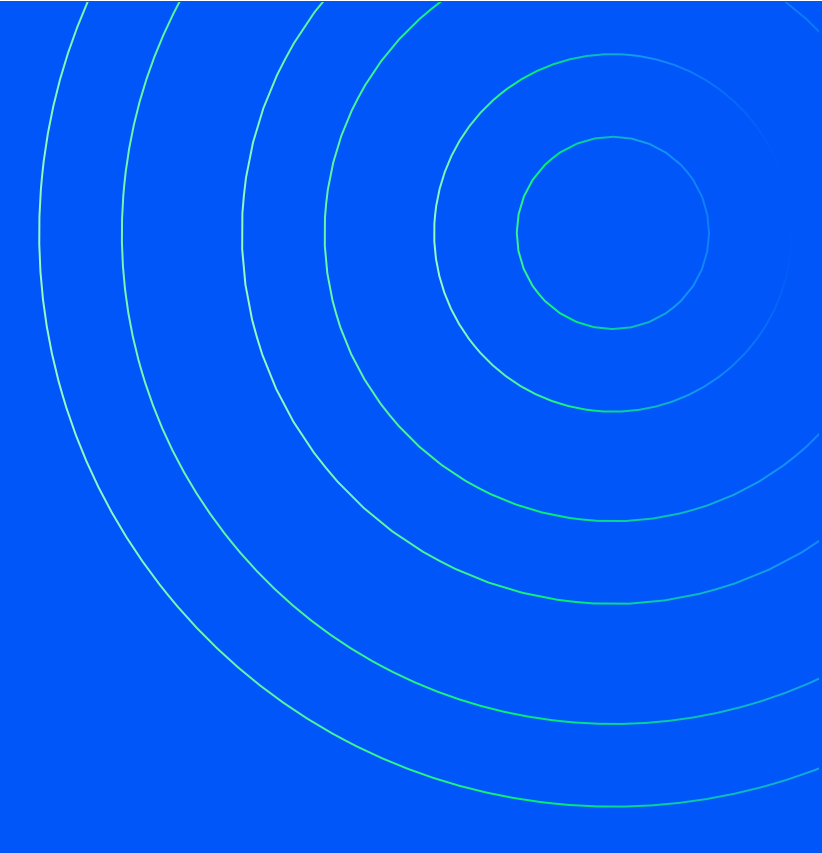

### CONTACT

FOR QUESTIONS, PLEASE CONTACT

ALHAMRANI UNIVERSAL COMPANY P.O. BOX 1229 JEDDAH 21431 KINGDOM OF SAUDI ARABIA

TEL: +966 12 606 5555 FAX: +966 12 606 0265

AU-SALES@UNIVERSAL.COM.SA AU-INFO@UNIVERSAL.COM.SA

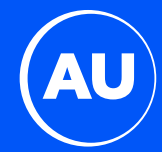

# AU1 دليل تشغيل جهاز نقطة البيع

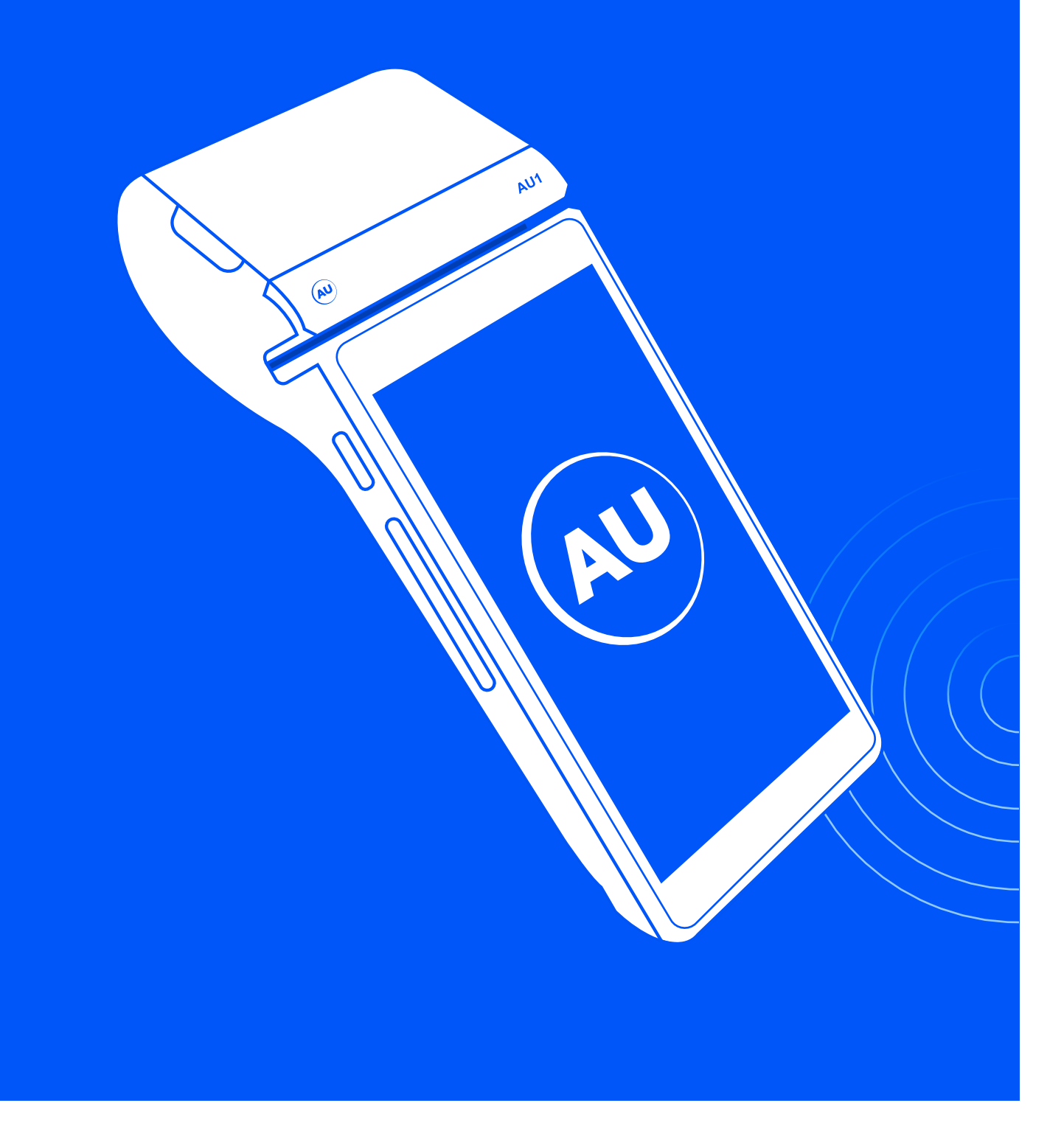

|    | جدول المحتويات              |
|----|-----------------------------|
| 1  | <u>نظرة عامة</u>            |
| 1  | شاشة جاهز                   |
| 2  | وظائف الأزرار               |
| 3  | تشغيل وإطفاء الجهاز         |
| 4  | دليل التاجر                 |
| 4  | شراء                        |
| 6  | شراء مع نقد                 |
| 8  | عملية معكوسة                |
| 9  | تفو يض                      |
| 11 | تمديد التفويض               |
| 13 | إلغاء جزئي للتفويض          |
| 15 | إشعار بالشراء               |
| 17 | سلفة نقدية                  |
| 19 | بيانات العملية              |
| 20 | دليل المشرف                 |
| 20 | الإسترداد                   |
| 22 | موازنة                      |
| 23 | أرصدة لحظية                 |
| 23 | مجمايع جارية                |
| 24 | تغيير الرقم السري           |
| 24 | إرسال إشعار العمليات        |
| 25 | طباعة آخر عملية             |
| 25 | طباعة بإسـتخدام رقم الإيصال |
| 26 | طباعة تقرير العمليات        |
| 26 | طباعة آخر موازنة            |
| 27 | طباعة الموازنة برقم STAN    |
| 27 | طباعة تقرير الموازنات       |
| 28 | معاينة العمليات             |
| 29 | شاشة التوقف                 |
| 30 | معلومات عامة                |
| 30 | رسائل الإعطال               |
| 31 | تغيير لفة الورق             |

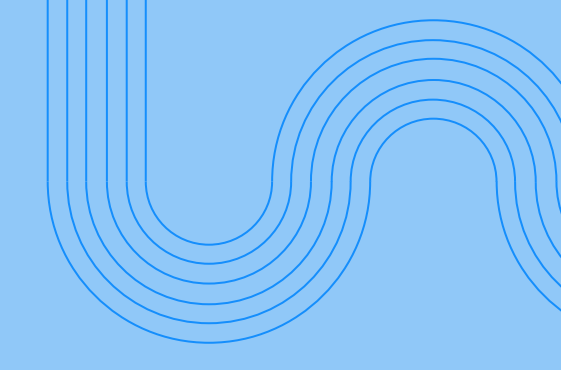

**شاشة جاهز** هي الشاشة الرئيسية لجهاز نقاط البيع ويمكن من خلالها الانتقال والدخول إلى القوائم الأخرى

| ·)))                                             |                          |
|--------------------------------------------------|--------------------------|
|                                                  | AU1                      |
| <ul> <li></li></ul>                              | 00% 19:13<br>ش<br>Jeddah |
| محکی<br>mada<br>TID - 55998877<br>Ready - جاهز - |                          |
| SAR 0.00                                         |                          |
| العمليات<br>TRANSACTIONS                         |                          |
| عمليات التاجــــر<br>MERCHANT FUNCTION           |                          |
| المساعــدة والدعـم<br>HELP & TRAINING            | ළ                        |
|                                                  | Ś                        |

### نظرة عامة على الجهاز وظائف الأزرار

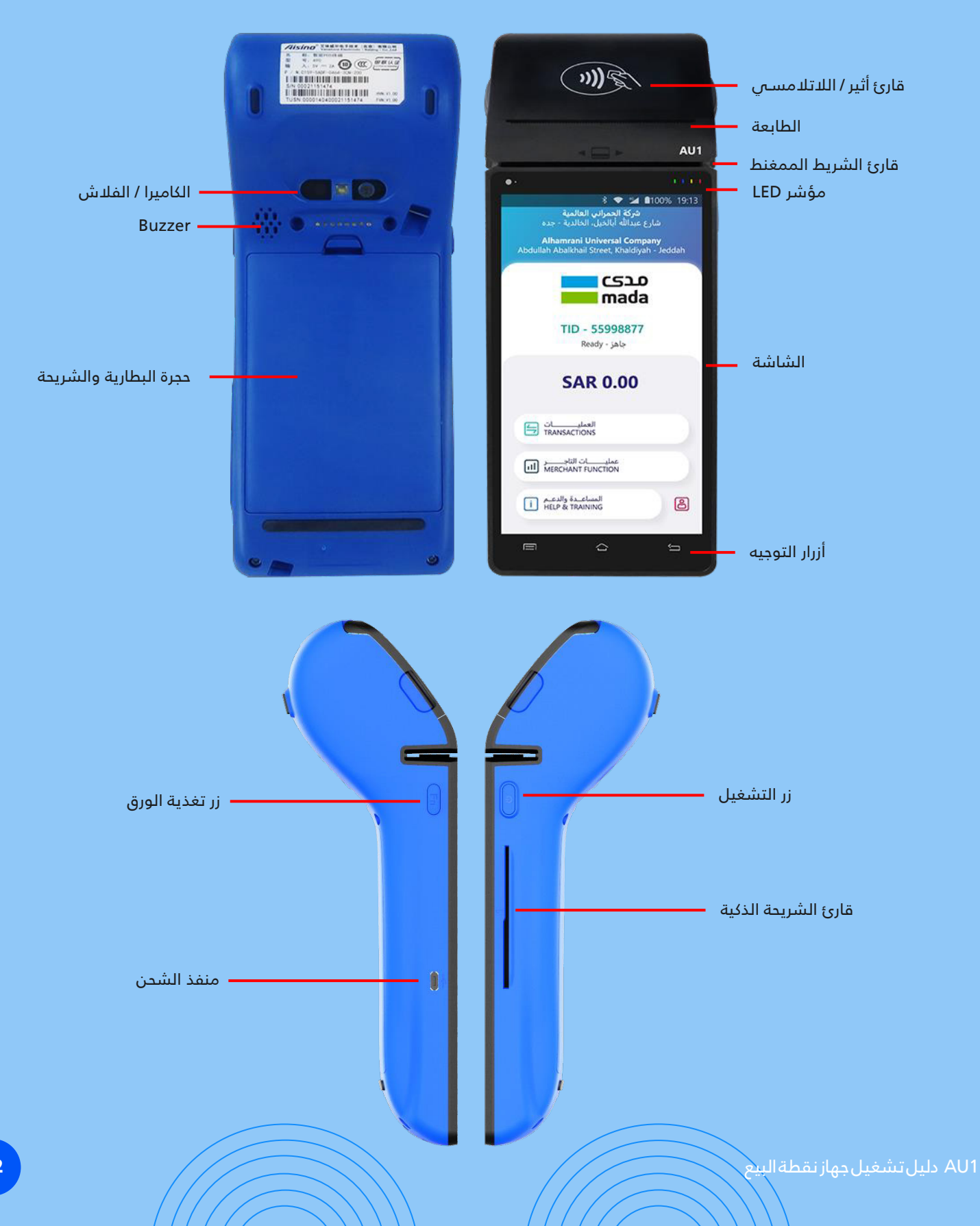

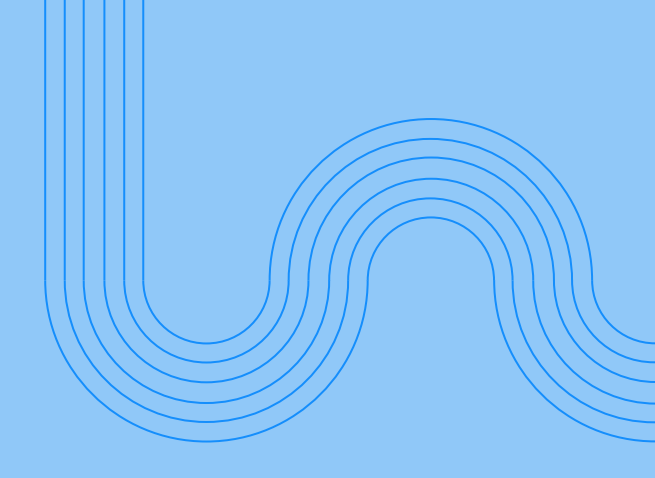

## تشغيل وإطفاء الجهاز

لتشغيل الجهاز، اضغط على زر التشغيل لمدة 6 ثوا إن وسيقوم الجهاز بالبدء ..

لإيقاف تشغيل الجهاز، اضغط على زر التشغيل و اختر Power off لإطفاء الجهاز أو اختر Power off لإعادة التشغيل .

لتشـغيل تطبيق مدى اضغط على ايقونة البرنامج وانتظر حتى تظهر على الشاشة عبارة "جاهز "

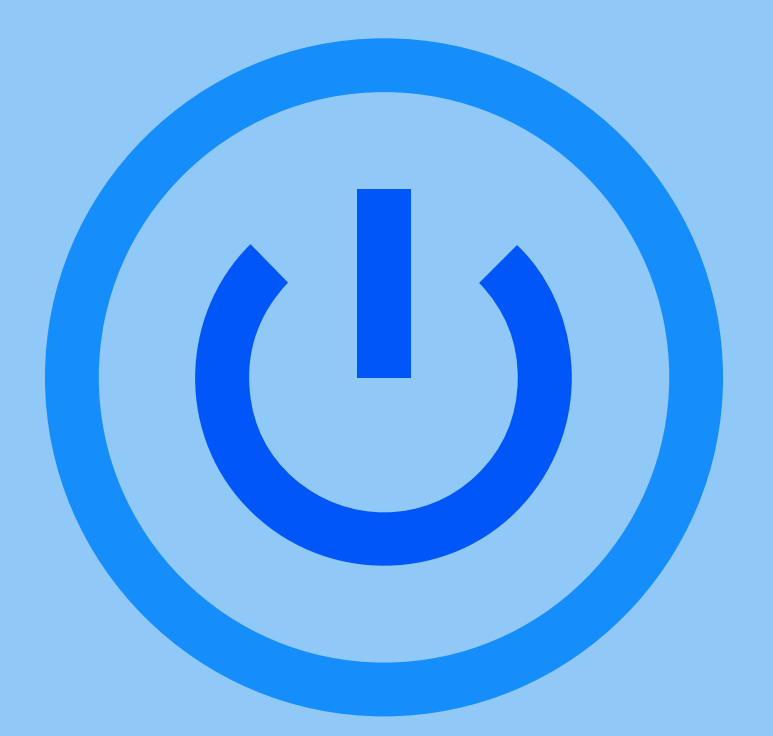

# دليل التاجر

|                                                                                                    |                                                                     | الشراء |
|----------------------------------------------------------------------------------------------------|---------------------------------------------------------------------|--------|
| هي عملية يكون فيها حساب حامل البطاقة في حالة مديونية مقابل البضائع أو الخدمات التي يحصل عليها                                                                                                    |                                                                     |        |
| الشاشة                                                                                                    | الإجراء                                                             | خطوة   |
| SAR 0.00                                                                                                    | من شاشة «Ready» اضغط على المبلغ 0.00 للبدء بإجراء عملية شراء        | 1      |
| sar <b>100.00</b> ريال                                                                                                    |                                                                     |        |
|                                                                                                    |                                                                     |        |
| 4 5 6 دامه دامه دامه دامه دامه دامه دامه دامه                                                                                                    | قم بإدخال المبلغ ثم اضغط زر إدخال                                   | 2      |
| 7 8 9                                                                                                    |                                                                     |        |
| إدخال<br>ENTER 000 00 إدخال                                                                                                    |                                                                     |        |
| استخدم البطاقة أو الجهاز بالمعاقد أو الجهاز بالمعاقد أو الجهاز والجهاز والجهاز والجهاز والجهاز والجهاز والجهاز والجهاز والجهاز والجهاز والمعالية والمعالية والمع | سيظهر شعار أثير على الشاشة                                          | 3      |
|                                                                                                    | مرر / أدخل البطاقة                                                  | 4      |
| أدخـل تفاصيـل البطاقـة<br>ENTER CARD DETAILS                                                                                                    | او اختر "أدخل تفاصيل البطاقة" لعمليات الإدخال اليدوي                | 5      |
| تفاصيل البطاقـة<br>CARD DETAILS<br>تاريخ الانتهاء سنة / شهر<br>EXPRY DATE MM / YY<br>مرقــم البطاقــة<br>CARD NUMBER                                                                                                    | قم بإدخال تاريخ انتهاء البطاقة ورقم البطاقة<br>ثم اضغط زر الاستمرار | 6      |

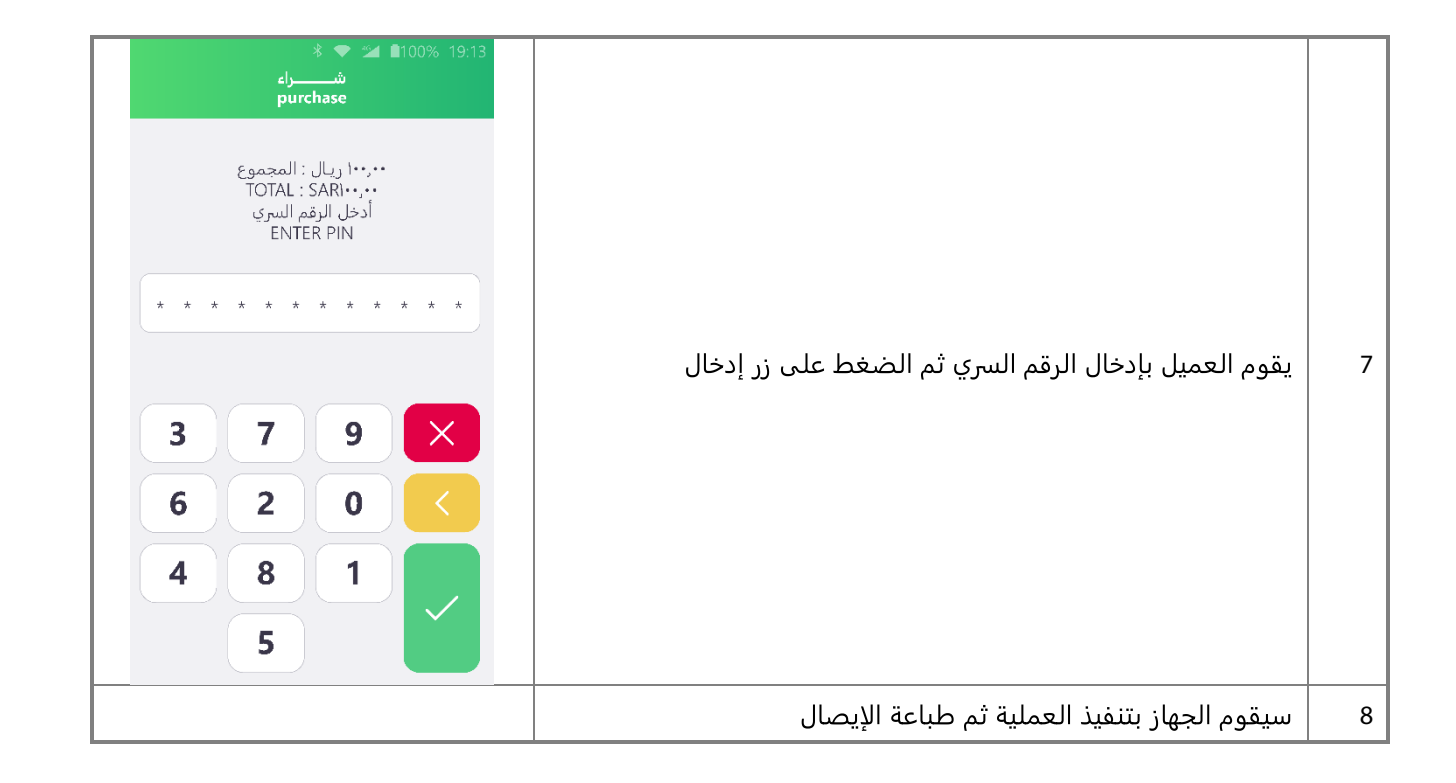

| شراء مع نقد                                                                                                    |                                           |      |  |
|----------------------------------------------------------------------------------------------------|-------------------------------------------|------|--|
| هي عملية شراء يمثل فيها مبلغ العملية كلا من البضائع أو الخدمات بالإضافة إلى المبلغ المالي المطلوب بواسطة حامل<br>البطاقة |                                           |      |  |
| الشاشة                                                                                                    | الإجراء                                   | خطوة |  |
| العمليــــــات<br>TRANSACTIONS                                                                                           | من شاشة «جاهز» ، اختر العمليات            | 1    |  |
| شــراء مــع نقــد<br>PUR WITH NAQD                                                                                       | اختر شراء مع نقد                          | 2    |  |
| sar <b>100.00</b> ريال                                                                                                   |                                           |      |  |
| 1 2 3 CANCEL                                                                                                    |                                           |      |  |
| 4 5 6 CLEAR                                                                                                    | قم بإدخال مبلغ الشراء، ثم اضغط زر إدخال   | 3    |  |
| 7 8 9                                                                                                    |                                           |      |  |
| ادخال 000 00 والدغار ENTER                                                                                               |                                           |      |  |
| sar <b>100.00</b> ريال                                                                                                   |                                           |      |  |
| 1 2 3 ماليك                                                                                                    |                                           |      |  |
| 4 5 6 CLEAR                                                                                                    | قم بإدخال المبلغ النقدي، ثم اضغط زر إدخال | 4    |  |
| 7 8 9                                                                                                    |                                           |      |  |
| 000 00 0 enter                                                                                                    |                                           |      |  |
| السندراء مع نقد PUR With NAQD السندراء مع نقد PUR With NAQD السندرم البطاقة أو الجهاز PRESENT CARD OR DEVICE             | سيظهر شعار أثير على الشاشة                | 5    |  |
| SAR 200.00<br>ريال<br>دخل تفاصيل البطاقة<br>ENTER CARD DETAILS                                                           |                                           |      |  |
|                                                                                                    | مرر أو ادخل البطاقة                       | 6    |  |

| ۲۰۰٫۰۰ ريال : المجموع<br>TOTAL : SAR200.00<br>أدخل الوقم السري<br>ENTER PIN |                                                      |   |
|-----------------------------------------------------------------------------|------------------------------------------------------|---|
| * * * * * * * * * * * * * * * * * * *                                       | يقوم العميل بإدخال الرقم السري ثم الضغط على زر إدخال | 7 |
|                                                                             | سيقوم الجهاز بتنفيذ العملية وطباعة الإيصال           | 8 |

|                                                                        | معكوسة                                                          | عملية |
|------------------------------------------------------------------------|-----------------------------------------------------------------|-------|
|                                                                        | لإلغاء آخر عملية شراء ناجحة في خلال فترة زمنية مقدارها 60 ثانية | عملية |
| الشاشة                                                                 | الإجراء                                                         | خطوة  |
| العمليــــــات<br>TRANSACTIONS                                         | من شاشة «جاهز» ، اختر العمليات                                  | 1     |
| عملية معكوسة<br>REVERSAL                                               | اختر عملية معكوسة                                               | 2     |
| عملية معكوسة<br>REVERSAL                                               |                                                                 |       |
| بریال : شراء<br>قاتورة<br>PURCHASE : 100.00 SAR<br>RRN : 1006360000011 | قم بإدخال كلمة المرور الخاصة بالتاجر ثم اضغط موافق              | 3     |
| موافق OK إلـغـاء CANCEL                                                |                                                                 |       |
|                                                                        | سيقوم الجهاز بتنفيذ العملية وطباعة الإيصال                      | 4     |

|                                                                                                    | U                                                                                                    | تفويض            |
|----------------------------------------------------------------------------------------------------|----------------------------------------------------------------------------------------------------|------------------|
| يض لحين الحصول على البضائع أو<br>ا                                                                                                    | ند حي لحساب حامل البطاقة قبل القيام بعملية الشراء. يتم حجز مبلغ التفو<br>ت. يجب القيام بعملية إشعار بالشراء لإتمام تلك العملية. | هو تفذ<br>الخدما |
| الشاشة                                                                                                    | الإجراء                                                                                                    | خطوة             |
| العمليـــــات<br>TRANSACTIONS                                                                                                    | من شاشة «جاهز» ، اختر العمليات                                                                                                  | 1                |
| تفویـــــــــض<br>AUTHORIZATION                                                                                                    | اختر تفويض                                                                                                    | 2                |
| تفویــــــــض<br>AUTHORIZATION                                                                                                    | اختر تفويض                                                                                                    | 3                |
| SAR       100.00         1       2       3       clail<br>cancel         4       5       6       CLEAR         7       8       9       Image: Colspan="3">CLEAR         000       00       0       ENTER | قم بإدخال مبلغ التفويض ثم اضغط زر إدخال                                                                                         | 4                |
| المتحدم البطاقة أو الجهاز<br>استخدم البطاقة أو الجهاز<br>PRESENT CARD OR DEVICE<br>SAR 100.00<br>الحاريال                                                                                                | سيظهر شعار أثير على الشاشة                                                                                                    | 5                |
|                                                                                                    | مرر / أدخل البطاقة                                                                                                    | 6                |
| أدخـل تفاصيـل البطاقـة<br>ENTER CARD DETAILS                                                                                                    | او اختر "أدخل تفاصيل البطاقة" لعمليات الإدخال اليدوي                                                                            | 7                |

| تفاصيل البطاقـة<br>CARD DETAILS<br>تاريخ الانتهاء سنة / شهر<br>EXPRY DATE MM / YY<br>مقـم البطاقــة<br>CARD NUMBER                    | قم بإدخال تاريخ انتهاء البطاقة ورقم البطاقة<br>ثم اضغط زر الاستمرار | 8  |
|----------------------------------------------------------------------------------------------------|---------------------------------------------------------------------|----|
| ديال : المجموع<br>TOTAL : SAR0.00<br>أدخل الرقم السري<br>ENTER PIN<br>* * * * * * * * * * * * *<br>3 7 9 ×<br>6 2 0 ×<br>4 8 1 ×<br>5 | يقوم العميل بإدخال الرقم السري ثم الضغط على زر إدخال                | 9  |
|                                                                                                    | سيقوم الجهاز بتنفيذ العملية وطباعة الإيصال                          | 10 |

|                                                                                                    | التفويض                                                                                                    | تمديد |
|----------------------------------------------------------------------------------------------------|----------------------------------------------------------------------------------------------------|-------|
|                                                                                                    | ب تمديد فترة الانتهاء الخاصة بعملية تفويض مسبقة                                                                              | هو طل |
| الشاشة                                                                                                    | الإجراء                                                                                                    | خطوة  |
| العمليــــــات<br>TRANSACTIONS                                                                                                    | من شاشة «جاهز» ، اختر العمليات                                                                                               | 1     |
| تفویــــــــــــــــــــــــــــــــــــ                                                                                                    | اختر تفويض                                                                                                    | 2     |
| تمـديــــد التفويـــــض<br>AUTHORIZATION EXTENSION                                                                                                    | اختر تمديد التفويض                                                                                                    | 3     |
| تفاصيل العملية الأصلية<br>ORIGINAL TRANSACTION DETAILS<br>المحل رقم فاتورة العملية الأصلي<br>ENTER ORIGINAL TRANSACTION RRN<br>فأدخل تاريخ العملية الأصلي<br>ENTER ORIGINAL TRANSACTION DATE<br>أدخل رميز الموافقة<br>ENTER APPROVAL CODE | أدخل رقم فاتورة العملية الأصلي RRN<br>أدخل تاريخ العملية الأصلية بصيغة DDMMYYYY<br>أدخل رمز الموافقة<br>ثم اضغط زر الاستمرار | 4     |
| تمديد د التفوير م<br>AUTHORIZATION EXTENSION<br>استخدم البطاقة أو الجهاز<br>PRESENT CARD OR DEVICE<br>SAR 0.00<br>ل عن وريرال                                                                                                    | سيظهر شعار أثير على الشاشة                                                                                                   | 5     |
|                                                                                                    | مرر / أدخل البطاقة                                                                                                    | 6     |
| أدخـل تفاصيـل البطاقـة<br>ENTER CARD DETAILS                                                                                                    | او اختر "أدخل تفاصيل البطاقة" لعمليات الإدخال اليدوي                                                                         | 7     |

| تفاصيل البطاقـة<br>CARD DETAILS<br>تاريخ الإنتهاء سنة / شهر<br>EXPRY DATE MM / YY<br>مقـم البطاقــة<br>CARD NUMBER | قم بإدخال تاريخ انتهاء البطاقة ورقم البطاقة<br>ثم اضغط زر الاستمرار | 8  |
|----------------------------------------------------------------------------------------------------|---------------------------------------------------------------------|----|
| ۲۰۲۰۲ ريال : المجموع<br>TOTAL : SAR۱۰۰،۰۰<br>أدخل الرقم السري<br>ENTER PIN<br>3 7 9 ×<br>6 2 0 <<br>4 8 1          | يقوم العميل بإدخال الرقم السري ثم الضغط على زر إدخال                | 9  |
|                                                                                                    | سيقوم الجهاز بتنفيذ العملية وطباعة الإيصال                          | 10 |

| إلغاء التفويد                 | نفويض                                                                                                    |                                                                                                    |
|-------------------------------|----------------------------------------------------------------------------------------------------|----------------------------------------------------------------------------------------------------|
| إلغاء كامل أو                 | مل أو جزئي لعملية تفويض سابقة                                                                                                |                                                                                                    |
| خطوة                          | الإجراء                                                                                                    | الشاشة                                                                                                    |
| 1 من ن                        | من شاشة «جاهز» ، اختر العمليات                                                                                               | العمليــــــات<br>TRANSACTIONS                                                                                                    |
| 2 اختر                        | اختر تفويض                                                                                                    | تفویــــــــــــــــــــــــــــــــــــ                                                                                                    |
| 3 اختر                        | اختر إلغاء التفويض                                                                                                    | الغــــاء التفويـــــض مح<br>AUTHORIZTION VOID                                                                                                    |
| أدخل<br>أدخل<br>أدخل<br>ثم اظ | أدخل رقم فاتورة العملية الأصلي RRN<br>أدخل تاريخ العملية الأصلية بصيغة DDMMYYYY<br>أدخل رمز الموافقة<br>ثم اضغط زر الاستمرار | تفاصيـل العمليـة الأصليـة<br>ORIGINAL TRANSACTION DETAILS<br>أدخـل رقـم فاتـورة العملية الأصلـب<br>ENTER ORIGINAL TRANSACTION RRN<br>أدخـل تاريــخ التعمليـة الأصلـب<br>ENTER ORIGINAL TRANSACTION DATE<br>أدخـل رمــز الموافقـة<br>ENTER APPROVAL CODE |
| 5 قم بإ                       | قم بإدخال مبلغ الإلغاء ثم اضغط زر إدخال                                                                                      | SAR       100.00       ریال         1       2       3       طفال         4       5       6       حسم         7       8       9       المغال         000       00       0       المغال                                                                   |

| ¥ ♥ المادية الفويض<br>الغاء التفويض<br>AUTHORIZATION VOID<br>استخدم البطاقـة أو الجهـاز<br>PRESENT CARD OR DEVICE        |                                                                     |    |
|----------------------------------------------------------------------------------------------------|---------------------------------------------------------------------|----|
| )))5                                                                                                    | سيظهر شعار أثير على الشاشة                                          | 6  |
| SAR 100.00<br>۱۰۰,۰۰ ريــال                                                                                              |                                                                     |    |
| أدخل تفاصيل البطاقة<br>ENTER CARD DETAILS<br>إلغـــــاء<br>CANCEL                                                        |                                                                     |    |
|                                                                                                    | مرر / أدخل البطاقة                                                  | 7  |
| أدخـل تفاصيـل البطاقـة<br>ENTER CARD DETAILS                                                                             | او اختر "أدخل تفاصيل البطاقة" لعمليات الإدخال اليدوي                | 8  |
| تفاصيل البطاقـة<br>CARD DETAILS<br>تاريخ الانتهاء سنة / شهر<br>EXPRY DATE MM / YY<br>cancel<br>دوم_ البطاقـة<br>CONTINUE | قم بإدخال تاريخ انتهاء البطاقة ورقم البطاقة<br>ثم اضغط زر الاستمرار | 9  |
| ديال: المجموع<br>TOTAL : SARI+-,<br>أدخل الرقم السرى<br>ENTER PIN<br>3 7 9 ×<br>6 2 0 <<br>4 8 1                         | يقوم العميل بإدخال الرقم السري ثم الضغط على زر إدخال                | 10 |
|                                                                                                    | سيقوم الجهاز بتنفيذ العملية وطباعة الإيصال                          | 11 |

|                                                                                                    | بالشراء                                                                                                    | إشعار |
|----------------------------------------------------------------------------------------------------|----------------------------------------------------------------------------------------------------|-------|
| ية التفويض                                                                                                    | الا لعملية التفويض، يقوم المبلغ المدخل في تلك العملية بإلغاء مبلغ عمل                                                        | استکم |
| الشاشة                                                                                                    | الإجراء                                                                                                    | خطوة  |
| العمليــــــات<br>TRANSACTIONS                                                                                                    | من شاشة «جاهز» ، اختر العمليات                                                                                               | 1     |
| إشعـــار بالشـــراء 🔗 PURCHASE ADVICE                                                                                                    | اختر إشعار بالشراء                                                                                                    | 2     |
| نـوع الإشعـار<br>ADVICE TYPE<br>نهـائي - FINAL<br>جزئــي - PARTIAL<br>جزئــي - PARTIAL<br>الاستمرار<br>PROCEED                                                                                                    | اختر نهائي / جزئي ،<br>ثم اضغط الاستمرار                                                                                     | 3     |
| تفاصيـل العمليـة الأصليـة<br>المحملية الأصليـت<br>المحل رقـم فاتـورة العملية الأصلـي<br>ENTER ORIGINAL TRANSACTION RRN<br>أدفـل تاريـغ العمليـة الأصلـي<br>ENTER ORIGINAL TRANSACTION DATE<br>أدفـل رمـز الموافقـة<br>ENTER APPROVAL CODE | أدخل رقم فاتورة العملية الأصلي RRN<br>أدخل تاريخ العملية الأصلية بصيغة DDMMYYYY<br>أدخل رمز الموافقة<br>ثم اضغط زر الاستمرار | 4     |
| sar 100.00 ريال<br>1 2 3 Cancel<br>4 5 6 CLEAR<br>7 8 9<br>000 00 0 ENTER                                                                                                    | قم بإدخال مبلغ الإشعار، ثم اضغط زر إدخال                                                                                     | 5     |

| لا © 19:13 % © الشيراء<br>إشعار بالشرراء<br>PURCHASE ADVICE<br>استخدم البطاقة أو الجهاز<br>PRESENT CARD OR DEVICE |                                                                     |    |
|----------------------------------------------------------------------------------------------------|---------------------------------------------------------------------|----|
| )))                                                                                                    | سيظهر شعار أثير على الشاشة                                          | 6  |
| SAR 100.00<br>۱۰۰,۰۰                                                                                              |                                                                     |    |
| أدخل تفاضيل البطاقة<br>ENTER CARD DETAILS<br>إلغاء<br>CANCEL                                                      |                                                                     |    |
|                                                                                                    | مرر / أدخل البطاقة                                                  | 7  |
| أدخـل تفاصيـل البطاقـة<br>ENTER CARD DETAILS                                                                      | او اختر "أدخل تفاصيل البطاقة" لعمليات الإدخال اليدوي                | 8  |
| تفاصيل البطاقة<br>CARD DETAILS<br>تاريخ الإنتهاء سنة / شهر<br>EXPRY DATE MM / YY<br>مقط البطاقة<br>CARD NUMBER    | قم بإدخال تاريخ انتهاء البطاقة ورقم البطاقة<br>ثم اضغط زر الاستمرار | 9  |
| د بنا ريال : المجموع<br>TOTAL : SARi,<br>ادخل الرقم السري<br>ENTER PIN<br>3 7 9 ×<br>6 2 0 <<br>4 8 1 ب<br>5      | يقوم العميل بإدخال الرقم السري ثم الضغط على زر إدخال                | 10 |
|                                                                                                    | سيقوم الجهاز بتنفيذ العملية وطباعة الإيصال                          | 11 |

| قدية                               | سلفة ز                                                                                                    |
|------------------------------------|----------------------------------------------------------------------------------------------------|
| ىلية صرف نقود يدويا                | هو عد                                                                                                    |
| الإجراء                            | خطوة                                                                                                    |
| من شاشة «جاهز» ، اختر العمليات     | 1                                                                                                    |
| اختر سلفة نقدية                    | 2                                                                                                    |
| أدخل مبلغ السلفة، ثم اضغط زر إدخال | 3                                                                                                    |
| مرر / أدخل البطاقة                 | 4                                                                                                    |
|                                    | لمدية نقود يدويا<br>الإجراء<br>من شاشة «جاهز» ، اختر العمليات<br>اختر سلفة نقدية<br>أدخل مبلغ السلفة، ثم اضغط زر إدخال<br>مرر / أدخل البطاقة |

AU1 دليل تشغيل جهاز نقطة البيع

| د المجموع بي ۲۰۰، ريال : المجموع<br>TOTAL : SAR۱۰۰٫۰۰<br>أدخل الرقم السري<br>ENTER PIN<br>3 7 9 ×<br>6 2 0 ×<br>4 8 1 | يقوم العميل بإدخال الرقم السري ثم الضغط على زر إدخال | 5 |
|----------------------------------------------------------------------------------------------------|------------------------------------------------------|---|
|                                                                                                    | سيقوم الجهاز بتنفيذ العملية وطباعة الإيصال           | 6 |

#### تفاصيل العملية:

|            | 5                                | <b>تاریکس</b><br>TARBUC<br>۲۱، الریاض<br>The Plaza | س<br>KS<br>بلاز<br>2          |
|------------|----------------------------------|----------------------------------------------------|-------------------------------|
|            | 27/10/2021                       |                                                    | 00:26:08                      |
| ے رقم STAN | SABB 452003080<br>5814 024334 Al | 0143<br>J.01J                                      | 5533655745200308              |
|            | RECONCILIAT                      | ION                                                | موازنة                        |
|            | TOTALS MATC                      | HED                                                | المجاميع متوافقة              |
|            | *****                            | ******                                             | *****                         |
|            | AMERICAN EX                      | PRESS                                              | امرکان اکسیرس                 |
|            | mada HOST                        |                                                    | خادم مدی                      |
|            | نوع العملية<br>TXN T9PE          | العدد<br>COUNT                                     | میلغ(ریال)<br>AMOUNT-SAR      |
|            | إجمالي المدين<br>TOTAL DB        | 2                                                  | 35.00                         |
|            | إجمالي الدائن<br>TOTAL CR        | 0                                                  | 0.00                          |
|            | نقد<br>NAQD                      | -                                                  | 0.00                          |
|            | ستفه تقدیه<br>C/ADV              | -                                                  | 0.00                          |
|            | تفويض<br>AUTH                    | 0                                                  | -                             |
|            | المجموع<br>TOTALS                | -                                                  | 35.00                         |
|            | POS TERMINA                      | L                                                  | جهاز نقطة البيع<br>مناغ مياني |

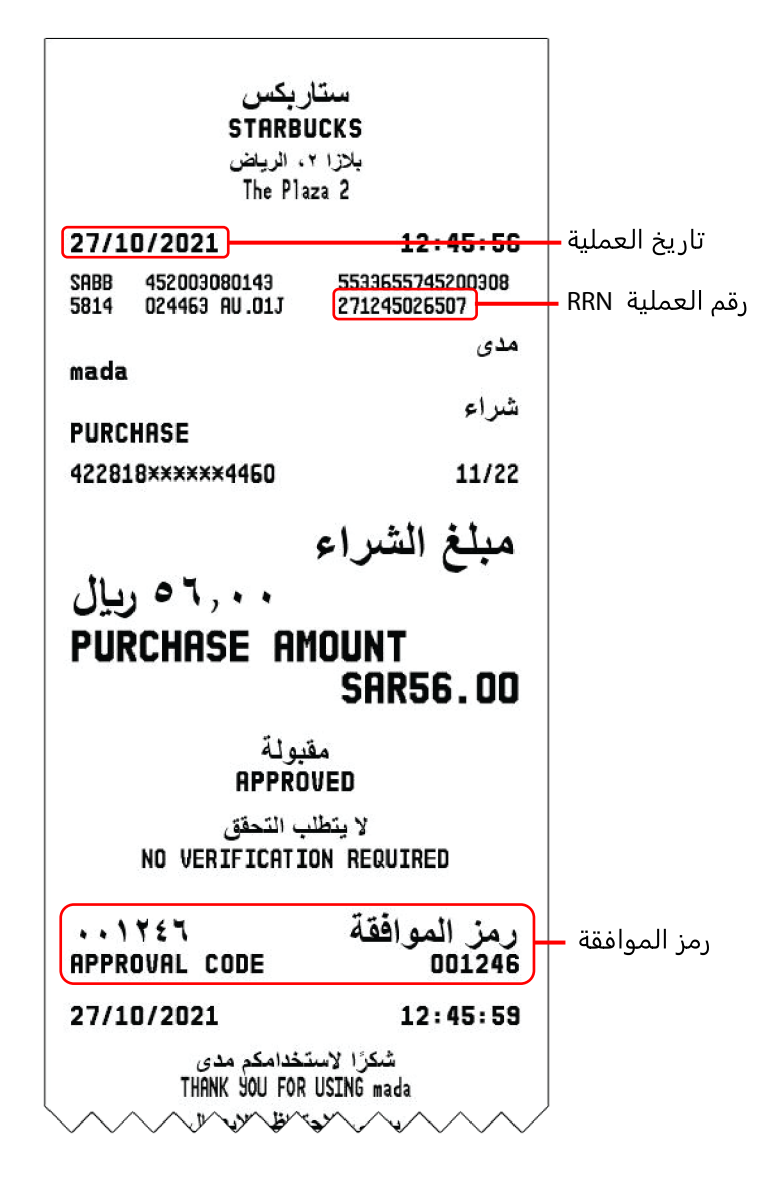

AU1 دليل تشغيل جهاز نقطة البيع

# دليل المشرف

|                                                                             |                                                                      | استردا |
|-----------------------------------------------------------------------------|----------------------------------------------------------------------|--------|
| , مقابل إعادة البضائع أو الخدمات                                            | يتم تنفيذها بواسطة البائع يكون فيها حساب حامل البطاقة في حالة الدائن | عملية  |
| الشاشة                                                                      | الإجراء                                                              | خطوة   |
| العمليــــــات<br>TRANSACTIONS                                              | من شاشة «جاهز» ، اختر العمليات                                       | 1      |
| استــرداد و⊖<br>REFUND                                                      | اختر استرداد                                                         | 2      |
| كلمــــة مــــرور التاجــــر<br>MERCHANT PASSWORD                           |                                                                      |        |
|                                                                             | قم بإدخال كلمة المرور الخاصة بالتاجر ثم اضغط موافق                   | 3      |
| تفاصيـل العمليـة الأصليـة<br>ORIGINAL TRANSACTION DETAILS                   |                                                                      |        |
| أدخـل رقــم فاتــورة العملية الأصلــيةRRN<br>ENTER ORIGINAL TRANSACTION RRN | أدخل رقم فاتورة العملية الأصلي RRN                                   |        |
| أدخـــل تاريــــخ العمليـــة الأصلــــي<br>ENTER ORIGINAL TRANSACTION DATE  | أدخل تاريخ العملية الأصلية بصيغة DDMMYYYY                            | 4      |
|                                                                             | ثم اضغط زر الاستمرار                                                 |        |
| الاستمرار<br>cancel CONTINUE                                                |                                                                      |        |
| sar <b>100.00</b> ريال                                                      |                                                                      |        |
|                                                                             |                                                                      |        |
| 4 5 6 CLEAR                                                                 | قم بإدخال مبلغ الاسترداد ثم اضغط زر إدخال                            | 5      |
| 7 8 9                                                                       |                                                                      |        |
| 000 00 0 ILENTER                                                            |                                                                      |        |

| المتحدد البطاقة أو الجهاز الجواتية المتحدد البطاقة أو الجهاز الجهاز المتحدد البطاقة أو الجهاز المتحدد ما البطاقة أو الجهاز المتحدد ما البطاقة المتحدد ما البطاقة المحمد ما البطاقة المتحدد ما البطاقة المحمد ما البطاقة المحمد ما البطاقة المحمد ما البطاقة المحمد ما المحمد ما المحمد ما البطاقة المحمد ما المحمد ما محمد ما المحمد ما المحمد ما المحمد ما محمد ما محم<br>محمد ما محمد ما محمد محمد | سيظهر شعار أثير على الشاشة                                          | 6  |
|----------------------------------------------------------------------------------------------------|---------------------------------------------------------------------|----|
|                                                                                                    | مرر / أدخل البطاقة                                                  | 7  |
| أدخـل تفاصيـل البطاقـة<br>ENTER CARD DETAILS                                                                                                    | او اختر "أدخل تفاصيل البطاقة" لعمليات الإدخال اليدوي                | 8  |
| تفاصيل البطاقية<br>CARD DETAILS<br>تاريخ الإنتهاء سنه / شهر<br>EXPRY DATE MM / YY<br>من البطاقية<br>CARD NUMBER                                                                                                    | قم بإدخال تاريخ انتهاء البطاقة ورقم البطاقة<br>ثم اضغط زر الاستمرار | 9  |
| د تريال : المجموع<br>TOTAL : SARI+-,<br>ادخل الرقم السري<br>ENTER PIN<br>3 7 9 ×<br>6 2 0 <<br>4 8 1 <<br>5                                                                                                    | يقوم العميل بإدخال الرقم السري ثم الضغط على زر إدخال                | 10 |
|                                                                                                    | سيقوم الجهاز بتنفيذ العملية وطباعة الإيصال                          | 11 |

|                                                                             |                                                                     | موازنة |
|-----------------------------------------------------------------------------|---------------------------------------------------------------------|--------|
| غ مع مثيلاتها في البنك                                                      | ملى المشرف أن يقوم بتلك العملية في نهاية اليوم حتى يتم تسوية المبال | يجب ع  |
| الشاشة                                                                      | الإجراء                                                             | خطوة   |
| عمليـــــات التاجـــــر<br>MERCHANT FUNCTION                                | من شاشة «جاهز» ، اختر عمليات التاجر                                 | 1      |
| كلمــــة مــــرور التاجــــر<br>MERCHANT PASSWORD                           |                                                                     |        |
| موافق OK إلغاء CANCEL                                                       | قم بإدخال كلمة المرور الخاصة بالتاجر ثم اضغط موافق                  | 2      |
| موازنــــــــة<br>RECONCILIATION                                            | اختر موازنة                                                         | 3      |
| کلمــــة مـــرور التاجــــر<br>MERCHANT PASSWORD<br>موافق OK إلـغـاء CANCEL | قم بإدخال كلمة المرور الخاصة بالتاجر ثم اضغط موافق                  | 4      |
|                                                                             | سيقوم الجهاز بتنفيذ العملية وطباعة الإيصال                          | 5      |

|                                                | لحظية                                                             | حسبة |
|------------------------------------------------|-------------------------------------------------------------------|------|
| ہیئتھا                                         | للمشرف أن ينفذ تلك العملية في أي وقت لطباعة المجاميع دون إعادة تو | يمكن |
| الشاشة                                         | الإجراء                                                           | خطوة |
| عمليـــــات التاجـــــر<br>MERCHANT FUNCTION   | من شاشة «جاهز» ، اختر عمليات التاجر                               | 1    |
| كلمـــة مـــرور التاجـــر<br>MERCHANT PASSWORD | قم بإدخال كلمة المرور الخاصة بالتاجر ثم اضغط موافق                | 2    |
| حسبـــــة لحظيــــة<br>SNAPSHOT BALANCES       | اختر حسبة لحظية                                                   | 3    |
|                                                | سيقوم الجهاز بطباعة الإيصال                                       |      |

|                                                 | ع جارية                                                            | مجامي  |
|-------------------------------------------------|--------------------------------------------------------------------|--------|
| تاميع يقوم الجهاز بالبدء في حساب                | لمشرف بتنفيذ تلك العملية في نهاية كل مناوبة عمل حتى يتم تصفية المج | يقوم ا |
|                                                 | ع جديده للمناوبة الثالية.                                          | مجاميع |
| الشاشة                                          | الإجراء                                                            | خطوة   |
| عمليـــــات التاجـــــر<br>MERCHANT FUNCTION    | من شاشة «جاهز» ، اختر عمليات التاجر                                | 1      |
| کلمــــة مـــرور التاجـــر<br>MERCHANT PASSWORD | قم بإدخال كلمة المرور الخاصة بالتاجر ثم اضغط موافق                 | 2      |
| مجامیــــع جاریــــة RUNNING TOTALS             | اختر مجاميع جارية                                                  | 3      |
|                                                 | سيقوم الجهاز بطباعة الإيصال                                        | 4      |

|                                                                                               | لرقم السري                                         | تغيير ا |
|-----------------------------------------------------------------------------------------------|----------------------------------------------------|---------|
| الشاشة                                                                                        | الإجراء                                            | خطوة    |
| عمليـــــات التاجـــــر<br>MERCHANT FUNCTION                                                  | من شاشة «جاهز» ، اختر عمليات التاجر                | 1       |
| کلمــــة مـــرور التاجــــر<br>MERCHANT PASSWORD                                              |                                                    |         |
| موافق OK إلىغاء                                                                               | قم بإدخال كلمة المرور الخاصة بالتاجر ثم اضغط موافق | 2       |
| تغييــر كلمــة المــرور<br>PASSWORD CHANGE                                                    | اختر تغيير كلمة المرور                             | 3       |
| کلمــــة مـــرور التاجـــر<br><b>MERCHANT PASSWORD</b><br>کلمة المرور القديمة<br>OLD PASSWORD |                                                    |         |
|                                                                                               | ادخل كلمه المرور الفديمة                           |         |
| کلمة المرور اجدیدة<br>NFW PASSWORD                                                            | أدخل كلمة المرور الجديدة                           |         |
|                                                                                               | أعِد إدخال كلمة المرور الجديدة                     | 4       |
| ادخل كلمة المرور مرة أخرى<br>RETYPE NEW PASSWORD                                              | اضغط موافق                                         |         |
|                                                                                               |                                                    |         |
| موافق OK إلـغاء CANCEL                                                                        |                                                    |         |

|                                                 | إشعار العمليات                                                         | إرسال  |
|-------------------------------------------------|------------------------------------------------------------------------|--------|
| . تلك العملية تلقائيا عادة                      | تخدام إرسا إشعار العمليات لإرسال الإشعارات الموجودة بالجهاز، يتم تنفيذ | يتم اس |
| الشاشة                                          | الإجراء                                                                | خطوة   |
| عمليـــــات التاجـــــر<br>MERCHANT FUNCTION    | من شاشة «جاهز» ، اختر عمليات التاجر                                    | 1      |
| کلمــــة مـــرور التاجـــر<br>MERCHANT PASSWORD | قم بإدخال كلمة المرور الخاصة بالتاجر ثم اضغط موافق                     | 2      |
| ارسال إشعار العمليات DESAF                      | اختر ارسال اشعار العمليات                                              | 3      |
|                                                 | سيقوم الجهاز بإرسال الإشعارات                                          | 4      |

| عة آخر عملية                                    |                                                    | طباعة |
|-------------------------------------------------|----------------------------------------------------|-------|
|                                                 | م لطباعة إيصال آخر عملية                           | تستخد |
| الشاشة                                          | الإجراء                                            | خطوة  |
| عمليـــــات التاجـــــر<br>MERCHANT FUNCTION    | من شاشة «جاهز» ، اختر عمليات التاجر                | 1     |
| کلمــــة مـــرور التاجـــر<br>MERCHANT PASSWORD | قم بإدخال كلمة المرور الخاصة بالتاجر ثم اضغط موافق | 2     |
| آخــــــر عمليــــــة 📜<br>LAST TRANSACTION     | اختر آخر عملية                                     | 3     |
|                                                 | سيقوم الجهاز بطباعة الإيصال                        | 4     |

| ـــــــــــــــــــــــــــــــــــــ                                         |                                                                     |       |
|-------------------------------------------------------------------------------|---------------------------------------------------------------------|-------|
|                                                                               | م لطباعة إيصال عملية بإستخدام رقم الفاتورة "آخر 6 أرقام من رقم 'RRN | تستخد |
| الشاشة                                                                        | الإجراء                                                             | خطوة  |
| عمليـــــات التاجـــــر<br>MERCHANT FUNCTION                                  | من شاشة «جاهز» ، اختر عمليات التاجر                                 | 1     |
| كلمـــة مـــرور التاجــــر<br>MERCHANT PASSWORD                               | قم بإدخال كلمة المرور الخاصة بالتاجر ثم اضغط موافق                  | 2     |
| إعادة الطباعة برقم الفاتورة<br>REPRINT BY INVOICE                             | اختر إعادة الطباعة برقم الفاتورة                                    | 3     |
| أدخــــل رقـــم الإيصـــال<br>ENTER INVOICE NUMBER<br>موافق OK إبـغـاء CANCEL | قم بإدخال رقم الإيصال ، ثم اضغط موافق                               | 4     |
|                                                                               | سيقوم الجهاز بطباعة الإيصال                                         | 5     |

|                                                   | تقرير العمليات                                                       | طباعة |
|---------------------------------------------------|----------------------------------------------------------------------|-------|
|                                                   | م لطباعة تقرير بالعمليات المقبولة التي تمت في يوم واحد، أو عدة أيام. | تستخد |
| الشاشة                                            | الإجراء                                                              | خطوة  |
| عمليـــــات التاجـــــر<br>MERCHANT FUNCTION      | من شاشة «جاهز» ، اختر عمليات التاجر                                  | 1     |
| کلمــــة مــــرور التاجــــر<br>MERCHANT PASSWORD |                                                                      |       |
|                                                   | قم بإدخال كلمة المرور الخاصة بالتاجر ثم اضغط موافق                   | 2     |
| موافق OK إلـغـاء CANCEL                           |                                                                      |       |
| إعادة الطباعة بالتاريخ<br>REPRINT BY DATE         | اختر إعادة الطباعة بالتاريخ                                          | 3     |
| تاريخ البدء START DD/MM/YYYY                      | لطباعة التقرير الخاص بيوم واحد                                       |       |
|                                                   | أدخل تاريخ البداية DDMMYYYY، ثم اضغط موافق.                          |       |
| تاريخ الانتهاء END DD/MM/YYYY                     | أو لطباعة التقرير الخاص بفترة معينة                                  | 4     |
|                                                   | أدخل تاريخ البداية DDMMYYYY                                          |       |
| موافق OK إلـغـاء CANCEL                           | وتاريخ الانتهاء DDMMYYYY ، ثم اضغط موافق،                            |       |
|                                                   | سيقوم الجهاز بطباعة التقرير                                          | 5     |

| ية آخر موازنة                                   |                                                    | طباعة |
|-------------------------------------------------|----------------------------------------------------|-------|
|                                                 | م لطباعة إيصال آخر موازنة تم تنفيذها               | تستخد |
| الشاشة                                          | الإجراء                                            | خطوة  |
| عمليـــــات التاجـــــر<br>MERCHANT FUNCTION    | من شاشة «جاهز» ، اختر عمليات التاجر                | 1     |
| کلمــــة مـــرور التاجـــر<br>MERCHANT PASSWORD | قم بإدخال كلمة المرور الخاصة بالتاجر ثم اضغط موافق | 2     |
| آخــر موازنـــة                                 | اختر آخر موازنة                                    | 3     |
|                                                 | سيقوم الجهاز بطباعة آخر موازنة                     | 4     |

طباعة الموازنة باستخدام رقم الفاتورة

| تستخد | ـــــــــــــــــــــــــــــــــــــ              |                                                                         |  |
|-------|----------------------------------------------------|-------------------------------------------------------------------------|--|
| خطوة  | الإجراء                                            | الشاشة                                                                  |  |
| 1     | من شاشة «جاهز» ، اختر عمليات التاجر                | عمليـــــات التاجـــــر<br>MERCHANT FUNCTION                            |  |
| 2     | قم بإدخال كلمة المرور الخاصة بالتاجر ثم اضغط موافق | كلمــــة مـــرور التاجـــر<br>MERCHANT PASSWORD                         |  |
| 3     | اختر إيصال الموازنة                                | إيصــــال الموازنــــة<br>RECON BY INVOICE                              |  |
| 4     | قم بإدخال رقم STAN ثم اضغط موافق                   | أدخــــل رقـم التسلســل<br>ENTER STAN NUMBER<br>موافق OK إلـغـاء CANCEL |  |
| 5     | سيقوم الجهاز بطباعة الإيصال                        |                                                                         |  |

| قائمة ا | قائمة الموازنات                                                                          |                                                                                                    |  |  |  |
|---------|------------------------------------------------------------------------------------------|----------------------------------------------------------------------------------------------------|--|--|--|
| تستخد   | ستخدم لإستعراض و وطباعة قائمة الموازنات التي تم تنفيذها                                  |                                                                                                    |  |  |  |
| خطوة    | الإجراء                                                                                  | الشاشة                                                                                                    |  |  |  |
| 1       | من شاشة «جاهز» ، اختر عمليات التاجر                                                      | عمليـــــات التاجـــــر<br>MERCHANT FUNCTION                                                                                                    |  |  |  |
| 2       | قم بإدخال كلمة المرور الخاصة بالتاجر ثم اضغط موافق                                       | کلمــــة مـــرور التاجـــر<br>MERCHANT PASSWORD                                                                                                    |  |  |  |
| 3       | اختر قائمة الموازنات                                                                     | قائمة الموازنات<br>RECON LIST                                                                                                    |  |  |  |
| 4       | سيقوم الجهاز بعرص تفاصيل الموازنات<br>اختر طباعة، لطباعة التقرير<br>أو اختر إلغاء للعودة | لله الموازيات (100% 19:13<br>مثالمة الموازيات<br>RECON BY LIST<br>DTTM STAN ACTION_CODE FUNC_CODE<br>NO_TXN (*)<br>2021-10-12 10:09:30 0000120 500 M<br>2021-10-12 10:09:30 0000301 500 M<br>2021-10-12 10:09:30 000041 500 M<br>2021-10-12 10:09:30 000441 500 M |  |  |  |

|                                                                                                    | a a a a a a a a a a a a a a a a a a a                                                   | معاينا |
|----------------------------------------------------------------------------------------------------|-----------------------------------------------------------------------------------------|--------|
|                                                                                                    | م لإستعراض بيانات العمليات التي لم تتم تسويتها بعد                                      | تستخد  |
| الشاشة                                                                                                    | الإجراء                                                                                 | خطوة   |
| عمليـــــات التاجـــــر<br>MERCHANT FUNCTION                                                                                                    | من شاشة «جاهز» ، اختر عمليات التاجر                                                     | 1      |
| كلمــــة مــــرور التاجــــر<br>MERCHANT PASSWORD                                                                                                    |                                                                                         |        |
|                                                                                                    | قم بإدخال كلمة المرور الخاصة بالتاجر ثم اضغط موافق                                      | 2      |
| موافق OK إلـعاء CANCEL                                                                                                    |                                                                                         |        |
| معاینـــة<br>REVIEW                                                                                                    | اختر معاينة                                                                             | 3      |
| عمليات التاجر<br>MERCHANT FUNCTIONS<br>معاينة<br>REVIEW<br>BATCH NUMBER / رقم الدفعة 0005<br>RNN / رقم الدفعة 012060089133<br>TRANSACTION / رقم العملية - PURCHASE<br>AMOUNT / المبلغ 130.00 | سيقوم الجهاز بعرض تفاصيل العمليات<br>استخدم الازرار (التالي،السابق) للتنقل بين العمليات | Δ      |
| CARD SCHEME / مدى شبكة الدفع - mada                                                                                                    | استخدم الزر طباع، لطباعة إيصال العملية                                                  | -      |
| RESPONSE / استجابة - approved                                                                                                    | ×11 1.0                                                                                 |        |
| DATE / تاريخ / 12/12/2012                                                                                                    | او استخدم زر إنعاء لنعوده                                                               |        |
| STATUS / التسوية معلقة - pending recon<br>التالي طباعة الخام<br>BACK ومعلقة الحام<br>PRINT NEXT                                                                                              |                                                                                         |        |

| مهلة ا | مهلة العرض                                            |                                                                                                    |  |
|--------|-------------------------------------------------------|----------------------------------------------------------------------------------------------------|--|
| تستخد  | ستخدم لتغيير قيمة مهلة العرض                          |                                                                                                    |  |
| خطوة   | الإجراء                                               | الشاشة                                                                                                    |  |
| 1      | من شاشة «جاهز» ، اختر عمليات التاجر                   | عمليـــــات التاجـــــر<br>MERCHANT FUNCTION                                                                            |  |
| 2      | قم بإدخال كلمة المرور الخاصة بالتاجر ثم اضغط موافق    | كلمــــة مـــرور التاجـــر<br>MERCHANT PASSWORD                                                                         |  |
| 3      | اختر مهلة العرض                                       | مهلــــة العــــرض<br>DISPLAY TIMEOUT                                                                                   |  |
| 4      | قم بإدخال القيمة المطلوبة ثم اضغط زر موافق            | مهلة العرض DIPLAY TIMEOUT مهلة العرض<br>00 ,30 ,10 ,5 ,2 ,1 1, 2, 5, 10, 30, 00 MINUTES<br><u>موافق OK الغاء CANCEL</u> |  |
| 5      | سيتم تعديل قيمة مهلة العرض إلى القيمة التي تم إدخالها |                                                                                                    |  |

# معلومات عامة

### رسائل الأخطاء

| الوصف                                                                                     | رسالة الخطأ                                                     |
|-------------------------------------------------------------------------------------------|-----------------------------------------------------------------|
| تظهر عندما تكتشف الماكينة فشل في طباعة الورق.                                             | لا يوجد ورق                                                     |
| تم سحب البطاقة بطريقة خاطئة أو قارئ البطاقة لا يعمل .                                     | خطأ في البطاقة                                                  |
| تظهر عند عدم وجود بيانات في البطاقة الذكية .                                              | فشل البطاقة                                                     |
| تظهر حين القيام بعملية غير مدعومة من قبل البنك الخاص بشركة الدفع                          | عملية غير مقبولة/ شبكة غير<br>مدعومة / بطاقة غير مدعومة         |
| إدخال رقم البطاقة بطريقة يدوية غير مدعوم لتلك العملية.                                    | الإدخال اليدوي غير مسموح                                        |
| تظهر حين يتم إدخال رقم سري خاطئ.                                                          | أعد إدخال الرقم السري/ الرقم<br>السري غير صحيح/ الرقم السري خطأ |
| تظهرإما إذا كانت صلاحية البطاقة انتهت ، أو تم إدخال تاريخ انتهاء خاطئ .                   | انتهت صلاحية البطاقة                                            |
| تظهرحينما يتم حجب البطاقة                                                                 | تم حجب البطاقة                                                  |
| تظهر حينما يتم حجب الرقم السري.                                                           | الرقم السري محجوب                                               |
| تظهر حين إدخالالرقم السري بطريقة خاطئة، وxx هو عدد المحاولات المتبقية.                    | المحاولات المتبقية xx                                           |
| تظهر حينما تصل محاولات إدخال الرقم السري إلى الحد المسموح به.                             | تجاوز محاولات إدخال الرقم السري                                 |
| تظهر حينما يقوم التاجر بإدخال مبلغ يتجاوز المبلغ المسموح به من قبل شبكة<br>الدفع.         | تم تجاوز المبلغ                                                 |
| العملية ألْغِيتَ بواسطة التاجر.                                                           | ملغاة بواسطة المستخدم                                           |
| تم رفض العملية بواسطة البطاقة .                                                           | بطاقة مرفوضة                                                    |
| تظهر حينما تطلب الماكينة إجراء موازنة.                                                    | رجاء عمل الموازنة / خارج الخدمة<br>مؤقتا                        |
| تبين أن الموازنة تمت بنجاح، لكن المجاميع المتواجدة في الماكينة و الخادم غير<br>متساويتان. | موازنة غير مكتملة                                               |
|                                                                                           |                                                                 |

### تغيير لفة الورق

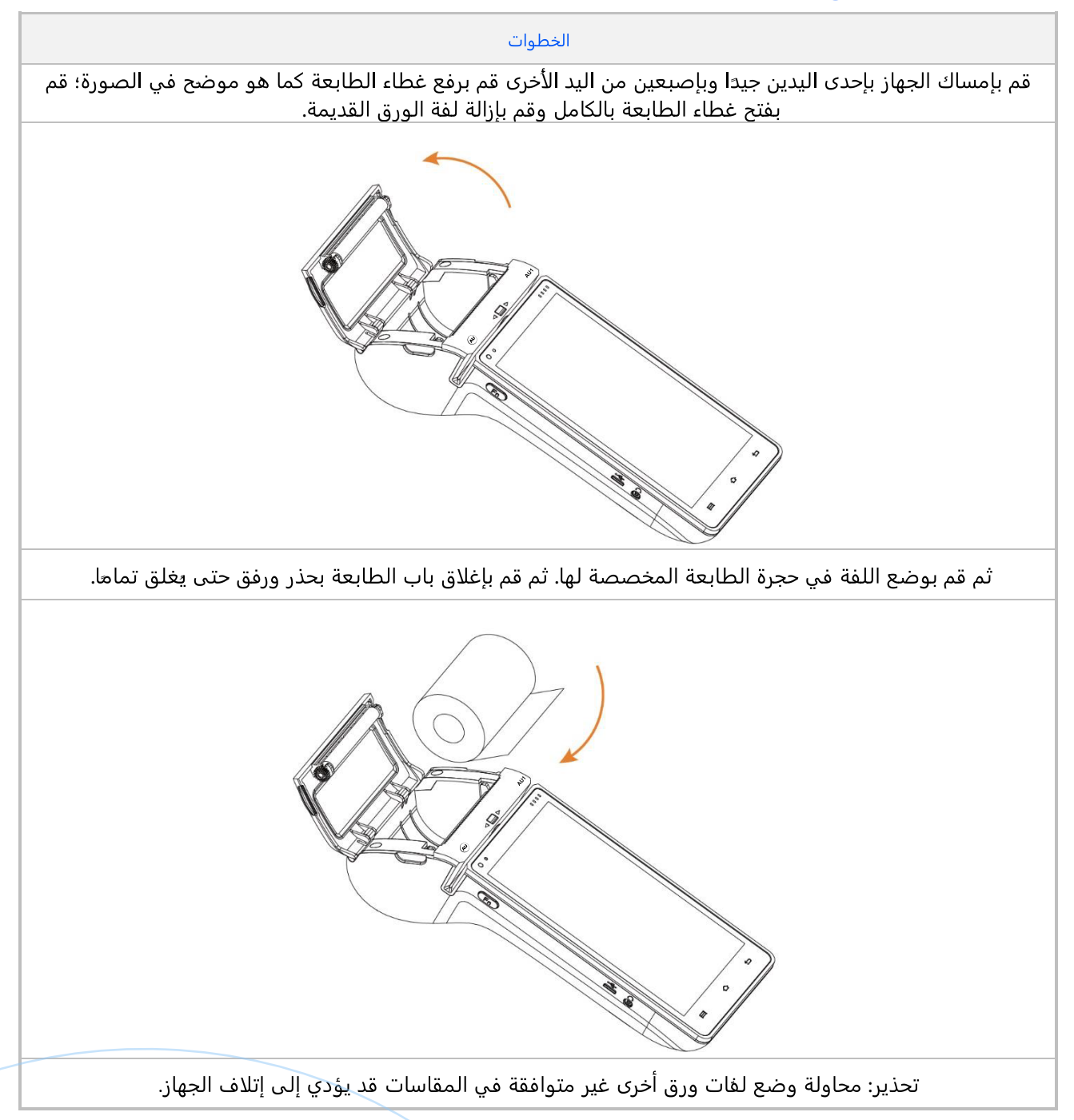

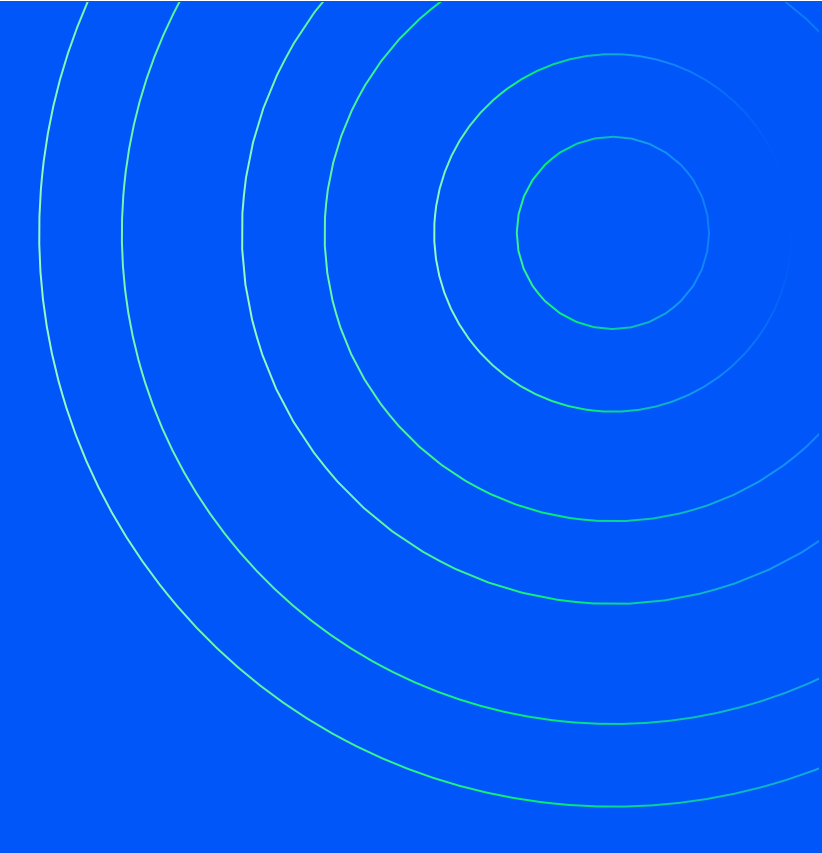

### CONTACT

FOR QUESTIONS, PLEASE CONTACT

ALHAMRANI UNIVERSAL COMPANY P.O. BOX 1229 JEDDAH 21431 KINGDOM OF SAUDI ARABIA

TEL: +966 12 606 5555 FAX: +966 12 606 2036

AU-SALES@UNIVERSAL.COM.SA AU-INFO@UNIVERSAL.COM.SA